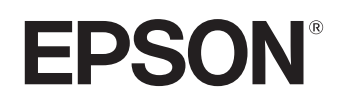

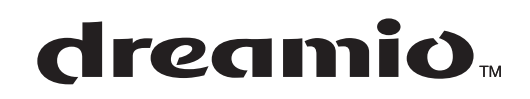

# Home Projector **EMP-TW20**

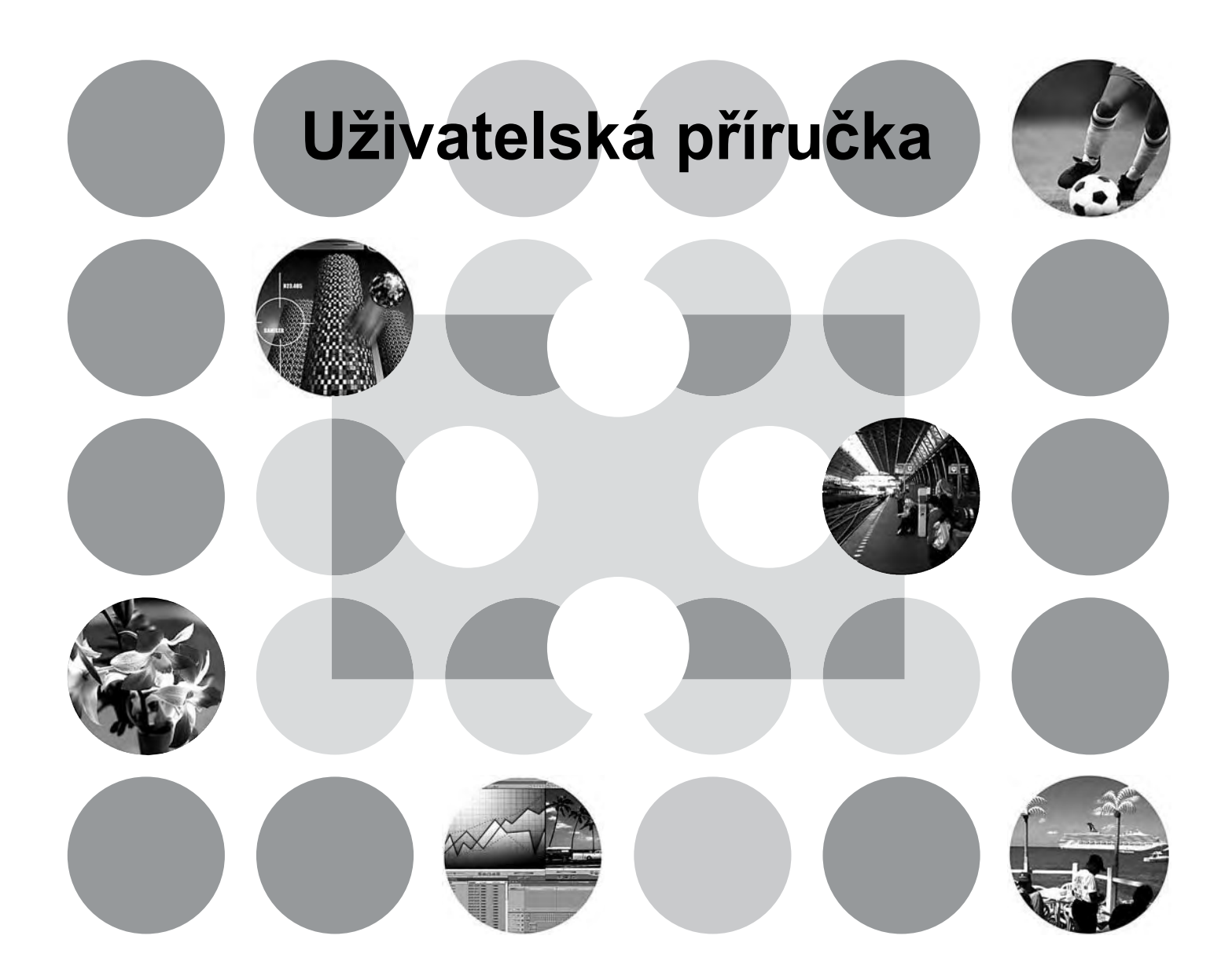

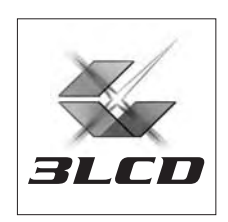

# Informace o příručkách a symbolech a značení

# Druhy příruček

Dokumentace k projektoru EPSON je rozdělena na následující dvě příručky. Příručky použijte v níže uvedeném pořadí.

#### 1. Bezpečnostní pokyny/Podmínky celosvětové záruky

Tato příručka obsahuje pokyny k bezpečnému použití projektoru *a dále zahrnuje brožuru s podmínkami celosvětové záruky* a kontrolní seznam pro řešení problémů. Před použitím projektoru si tuto příručku pozorně přečtěte.

#### 2. Uživatelská příručka (tato příručka)

Uživatelská příručka obsahuje informace o instalaci projektoru, základních operacích, konfiguraci, řešení problémů a údržbě.

# Symboly a značení použité v této uživatelské příručce

| D<br>Upozornění:     | Označuje, že může dojít ke zranění nebo poškození projektoru, pokud daný postup nebude proveden podle zcela pokynů.            |
|----------------------|----------------------------------------------------------------------------------------------------|
| َنْ<br>Rady:         | Označuje doplňkové informace, které by mohly být v souvislosti s daným tématem užitečné.                                       |
| Ĩ                    | Označuje stránku obsahující užitečné informace týkající se daného tématu.                                                      |
| ••                   | Označuje, že popis podtržených slov před tímto symbolem se nachází rejstříku pojmů.<br>Viz Rejstřík v části Dodatek. 🖝 str. 48 |
| (in), (iii) atd.     | Označuje tlačítka na dálkovém ovladači nebo ovládacím panelu projektoru.                                                       |
| "(Název<br>nabídky)" | Označuje položky konfigurační nabídky.<br>Příklad: "Image" – "Color Mode"                                                      |
| [ (Název) ]          | Označuje název portu projektoru.<br>Příklad: [InputA]                                                                          |

#### Všeobecné informace

#### Význam slova "jednotka" a "projektor"

Slova "jednotka" nebo "projektor" použitá v *Uživatelské příručce* mohou odkazovat na projektor, ale i na příslušenství nebo doplňková zařízení.

# Kontrola součástí

Při vybalování projektoru ověřte, zda máte všechny tyto součásti.

Pokud některá z těchto součástí chybí nebo je nesprávná, kontaktujte prodejce.

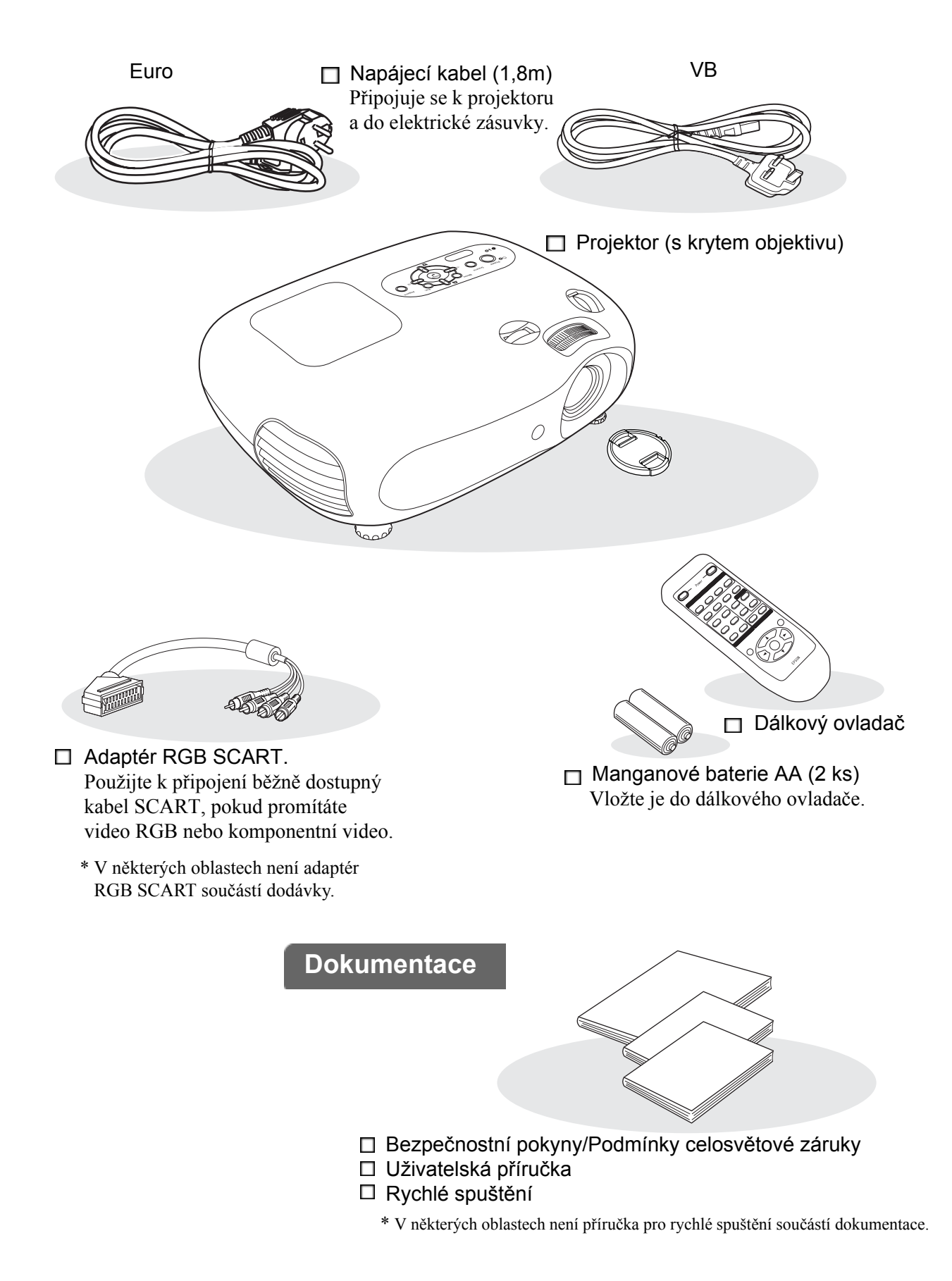

# Obsah

| Funkce projektoru       | 4 |
|-------------------------|---|
| Názvy součástí a funkce | 6 |
| Čelní a horní strana    | 6 |
| Ovládací panel          | 6 |

# Instalace projektoru

| Nastavení               | 10 |
|-------------------------|----|
| Úprava velikosti obrazu | 10 |
| Posunutí objektivu      | 10 |
| Metody projekce         |    |

# Základní operace

| Zapnutí napájení a projekce obrazu   | . 14 |
|--------------------------------------|------|
| Zapnutí napájení                     | 14   |
| Volba zdroje obrazu                  | 15   |
| Vypnutí napájení                     | 15   |
| Úprava projekční plochy a hlasitosti | . 16 |

#### 

Úprava hlasitosti ......17

# Úprava kvality obrazu

| 18               |
|------------------|
| 18               |
| 18               |
|                  |
| 20               |
| <b> 20</b><br>20 |
|                  |

# Konfigurační nabídka

| Funkce konfiguračních nabídek    | 24 |
|----------------------------------|----|
| Seznam konfiguračních nabídek    | 24 |
| "Nabídka "Image (Obraz)" (Obraz) | 26 |

| 27 |
|----|
| 31 |
| 32 |
|    |

# Řešení problémů

| Řešení problémů                                | 33 |
|------------------------------------------------|----|
| Popis indikátorů                               | 33 |
| • Když 🛱 🌡 svítí nebo bliká indikátor problému |    |
| • Když 🖒 svítí nebo bliká indikátor stavu      |    |

| Pokud indikátory nenabídnou žádné řešení        | 34 |
|-------------------------------------------------|----|
| <ul> <li>Problémy týkající se obrazu</li> </ul> |    |
| Problém při spuštění projekce                   |    |
| • Další problémy                                | 39 |

#### 

Připojení zdrojů obrazu..... 12

# Příloha

| Údržba                                                                      | 40   |
|-----------------------------------------------------------------------------|------|
| Čištění                                                                     | .40  |
| <ul> <li>Čištění vzduchového filtru a větracího vstupního otvoru</li> </ul> | 40   |
| • Čištění skříně projektoru                                                 | . 40 |
| • Čištění objektivu                                                         | . 40 |
| Doba výměny spotřebních dílů                                                | .41  |
| <ul> <li>Doba výměny vzduchového filtru</li> </ul>                          | . 41 |
| • Doba výměny lampy                                                         | . 41 |
| Výměna spotřebních dílů                                                     | .42  |
| Výměna vzduchového filtru                                                   | . 42 |
| • Výměna lampy                                                              | . 42 |
| Reset provozní doby lampy                                                   | . 42 |

| <ul> <li>Příslušenství</li> <li>Seznam podporovaných zobrazovacích</li> </ul> | 44 |
|-------------------------------------------------------------------------------|----|
| zařízení                                                                      | 45 |
| Komponentní video                                                             | 45 |
| Kompozitní video/S-Video                                                      | 45 |
| • Signál RGB z videa a počítače                                               | 45 |
| Technické údaje                                                               | 46 |
| Schéma zapojení kabelu RS-232C                                                | 47 |
| Glosář                                                                        | 48 |
| Rejstřík                                                                      | 50 |

3

# Funkce projektoru

# Vlastnosti obrazu lze upravit podle světelných podmínek místnosti (Color Mode /Režim barev/)

K dispozici je následujících šest přednastavených režimů barev určených pro různé podmínky projekce. Složité nastavení barev není nutné.

Pokud zvolíte režim "Natural" (Přirozený), "Theatre" (Kino), "Theatre Black 1" (Temný sál 1) nebo "Theatre Black 2" (Temný sál 2), automaticky se použije efekt Kinofiltr Epson, který zvýší kontrast a zajistí přesnější reprodukci pleťových tónů. 🖝 str. 18

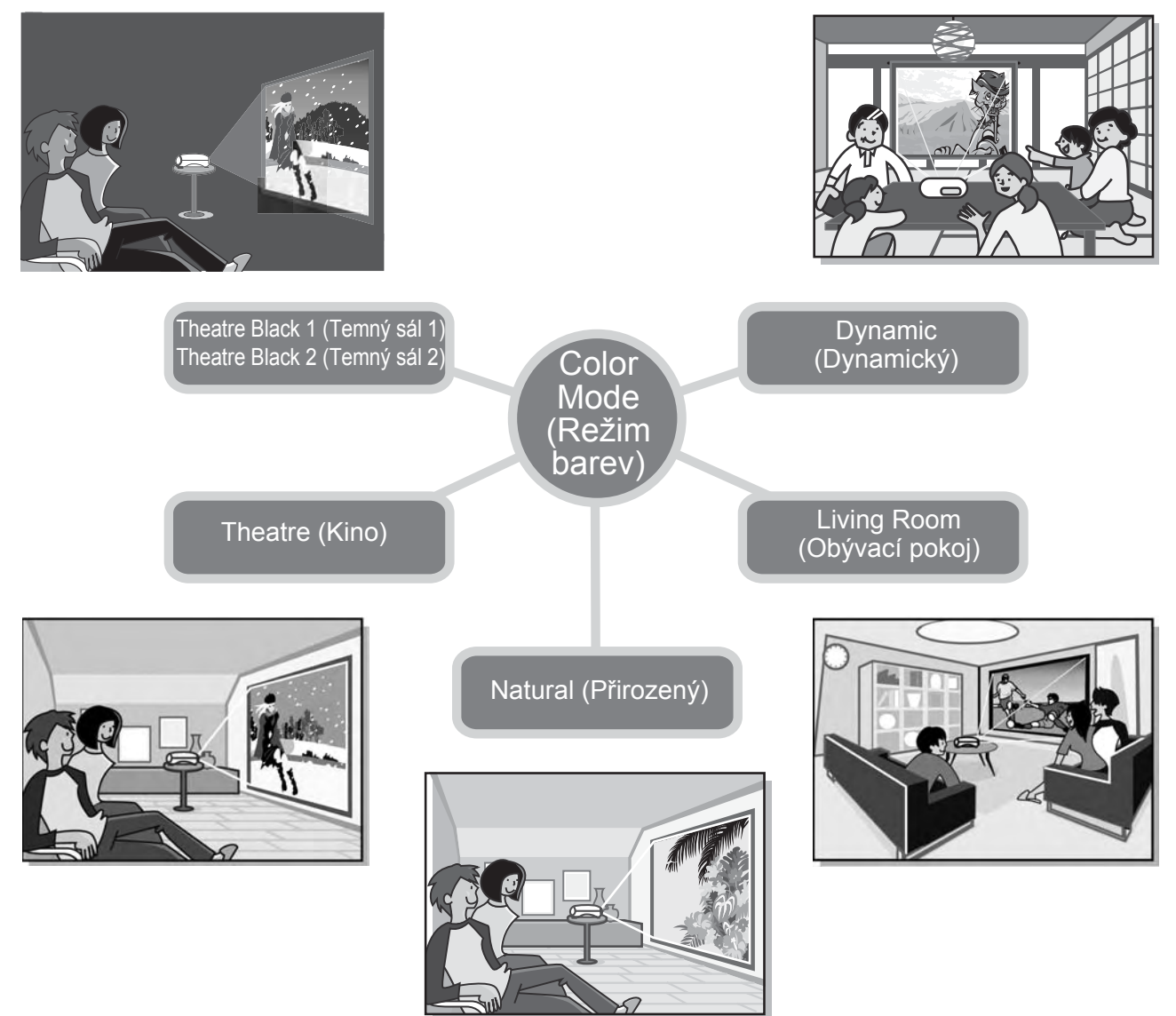

# Pokročilé funkce nastavení barev

Chcete-li obraz upravit přesně podle vašich požadavků, kromě nastavení "Color Mode" (Režim barev) upravte také nastavení "Color Temp." (Teplota barev) a "Skin Tone" (Pleťový tón). Nastavení "Color Temp." (Teplota barev) se užívá k dosažení teplého nebo studeného barevného odstínu celého obrazu. Efekt Kinofiltr Epson upraví pleťové tóny na obraze tak, aby působily přirozeně, můžete je však dále upravit pomocí funkce "Skin Tone" (Pleťový tón).

# Funkce posunu širokoúhlého objektivu

Funkce posunu objektivu umožňuje nastavit umístění promítaného obrazu svisle a vodorovně, aniž by došlo k deformaci obrazu.

Umožňuje jednoduché nastavení projektoru, i když je zavěšen na strop a osa objektivu projektoru není kolmá k projekční ploše. 🖝 str. 16

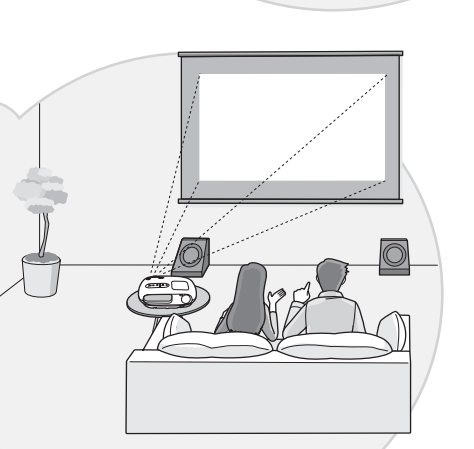

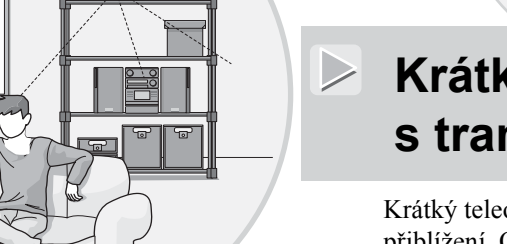

# Krátký teleobjektiv s transfokátorem 1,5 x

Krátký teleobjektiv s transfokátorem 1,5 x pro nastavení přiblížení. Obraz je možné promítat na 120 palcovou projekční plochu (pouze v poměru stran 16:9) dokonce i ze vzdálenosti přibližně 3 m. 🖝 str. 10

# Fluorescenční dálkový ovladač

Dodává se s fluorescenčním dálkovým ovladačem, jehož tlačítka ve tmě svítí. Tento ovladač je užitečný při promítání filmů v tmavých místnostech. 🖝 str. 7.

# Řada funkcí pro nastavení obrazu

K dispozici jsou mimo jiné následující funkce.

 $\triangleright$ 

- Progresivní » konverze optimalizuje video s velkým množstvím pohybu i statický obraz. 🖝 str. 27
- •Funkce Aspect (Poměr), která umožňuje promítat obraz v širokoúhlém formátu. 🖝 str. 18
- •Paměťové funkce, které umožňují uložit nastavení a později je použít pomocí dálkového ovladače. 🖝 str. 22
- •Nastavení "Child Lock" (Dětský zámek) použijte, pokud chcete zabránit tomu, aby děti projektor zapnuly a například se dívaly do objektivu. 🖝 str. 29

# Názvy součástí a funkce

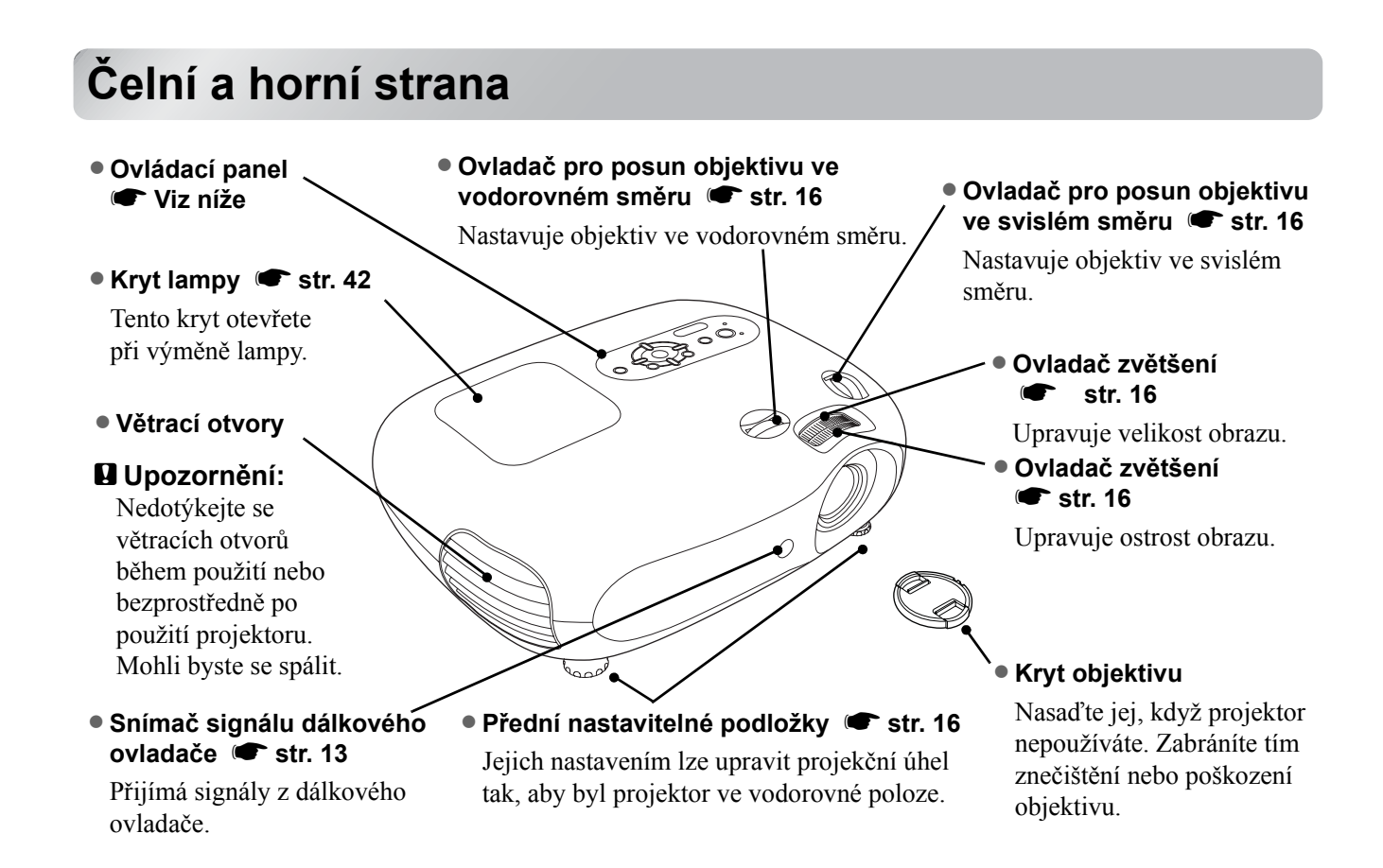

# Ovládací panel

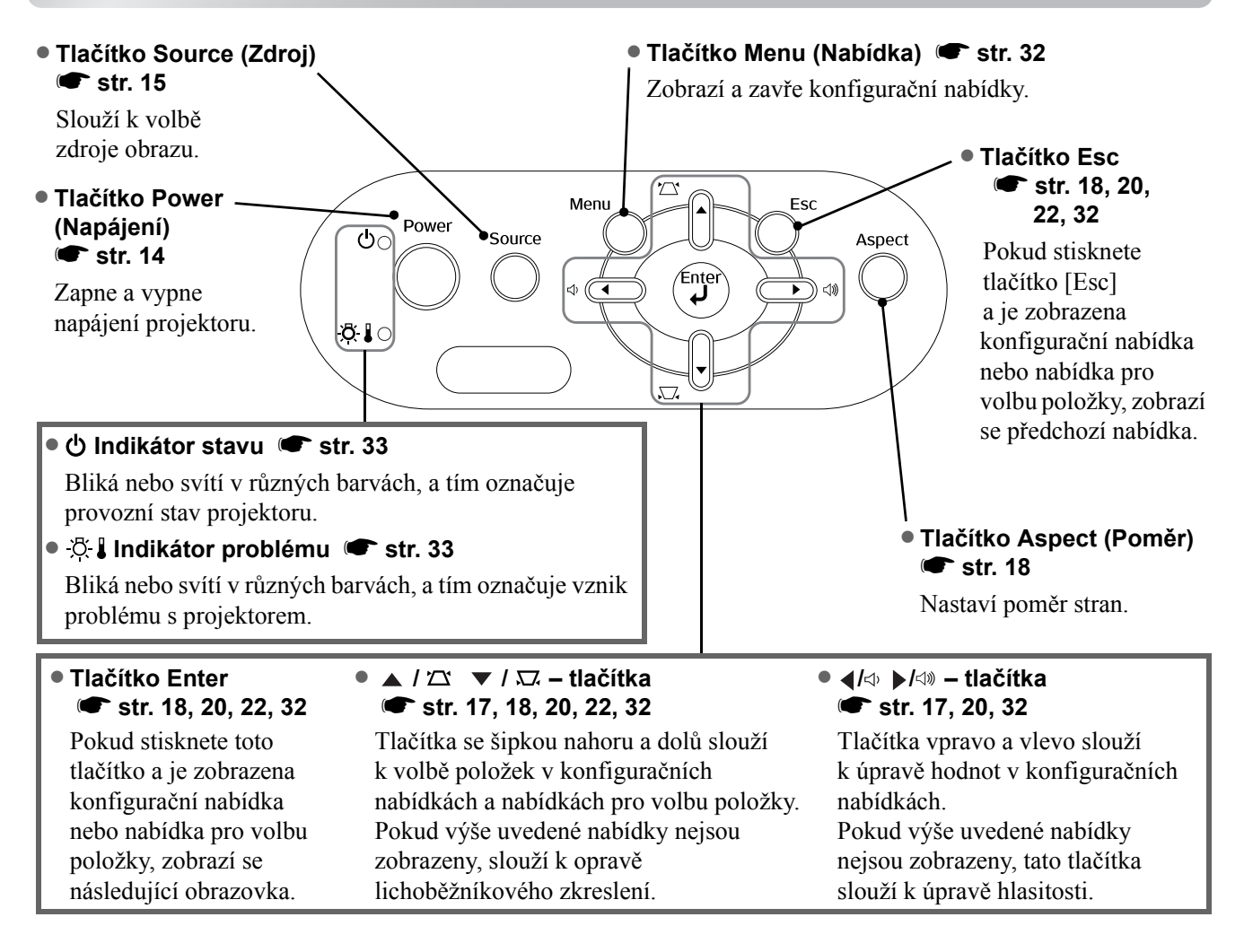

# Dálkový ovladač

Tlačítka bez vysvětlení fungují stejně jako odpovídající tlačítka na ovládacím panelu projektoru. Více informací o těchto tlačítkách najdete v části "Ovládací panel".

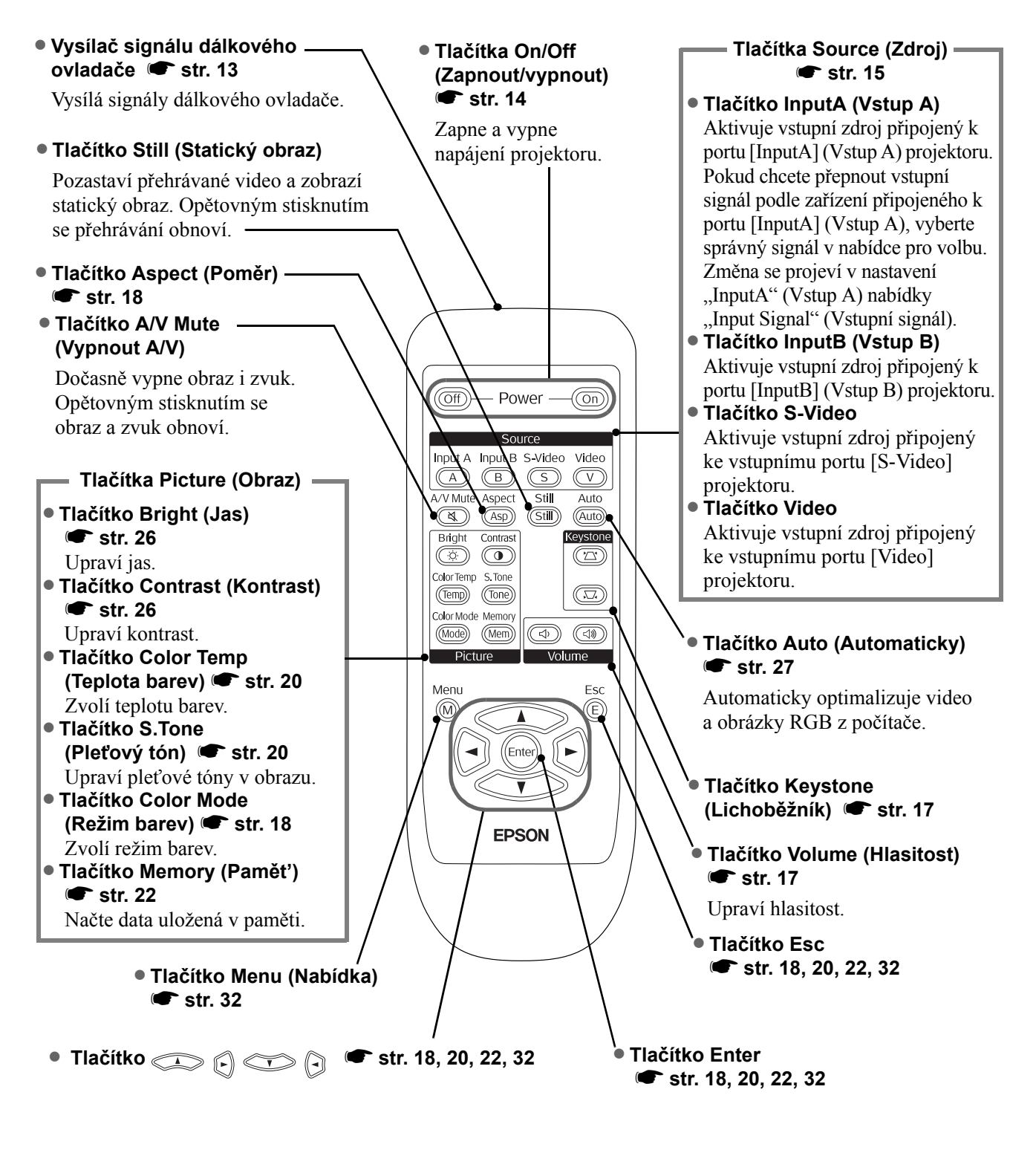

Rady: Tato tlačítka jsou fluorescenční. Pod slunečním a umělým světlem akumulují světlo a ve tmě svítí.

# Zadní strana

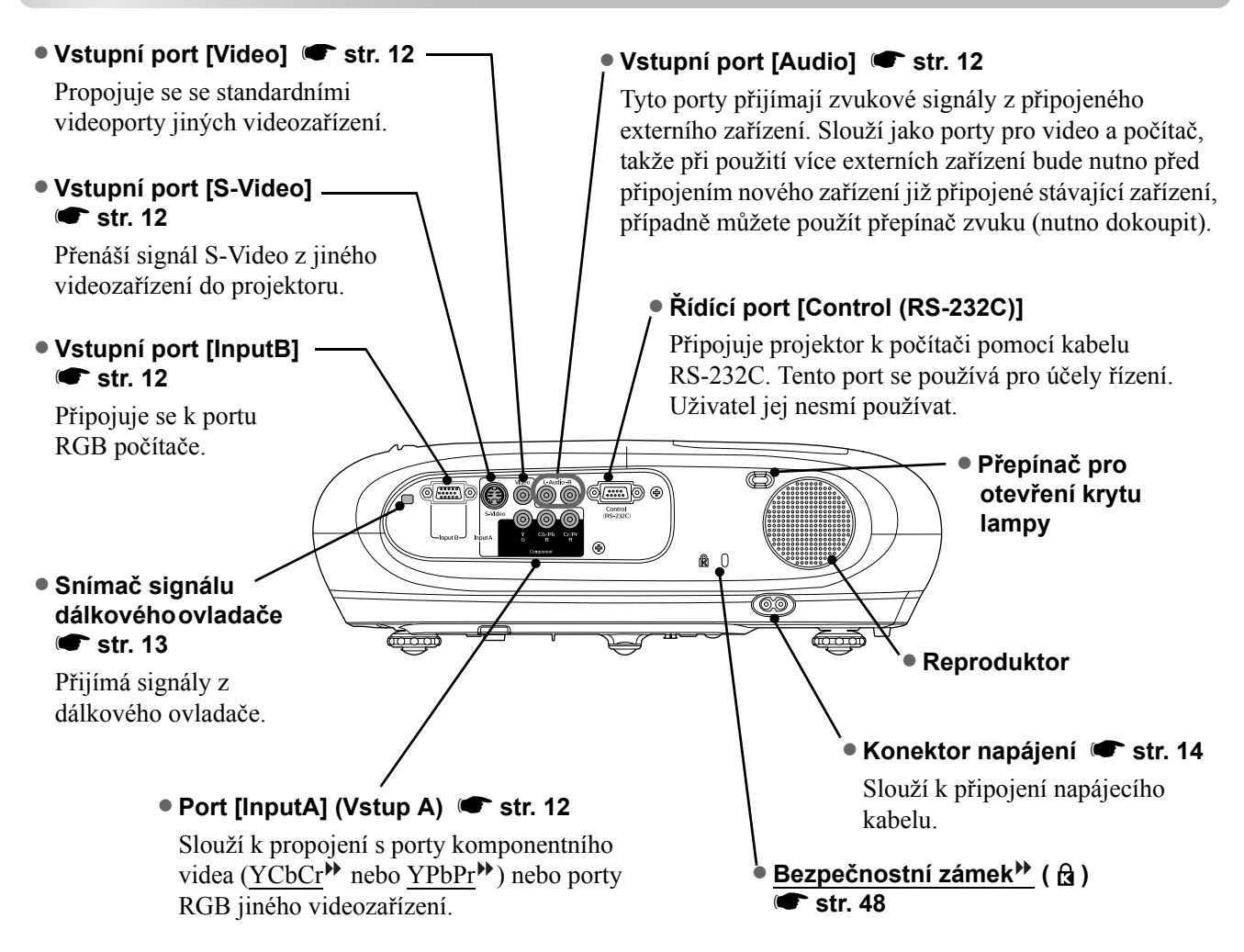

# Spodní strana

 Body pro uchycení závěsné konzoly (3 body) str. 44
 Doplňkovou stropní konzolu nainstalujte, chcete-li projektor zavěsit na strop.

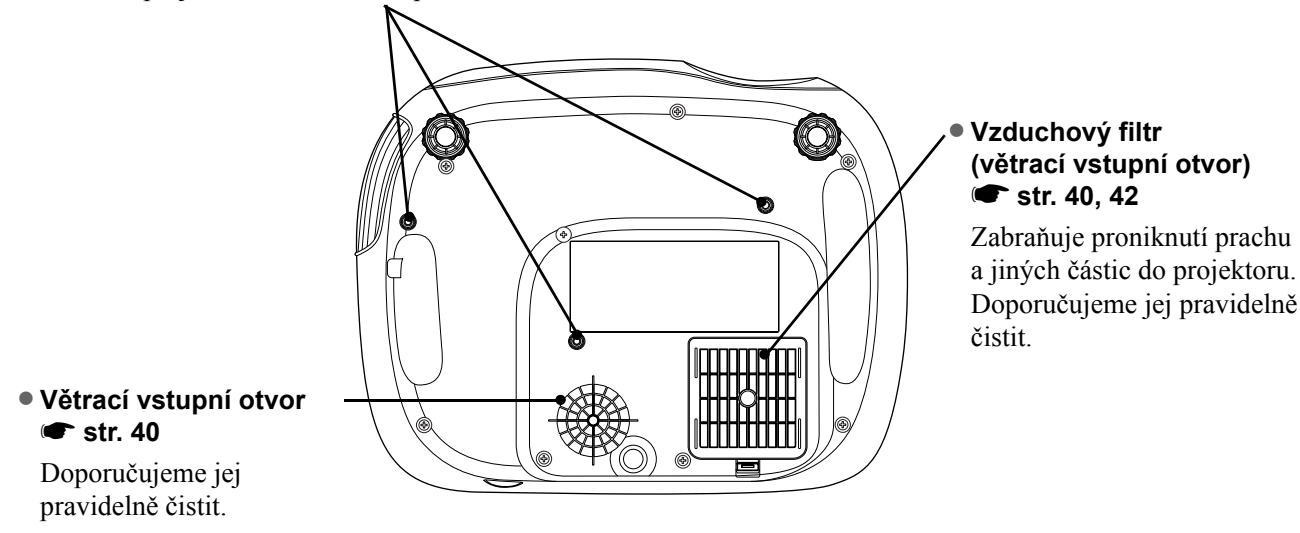

# Design

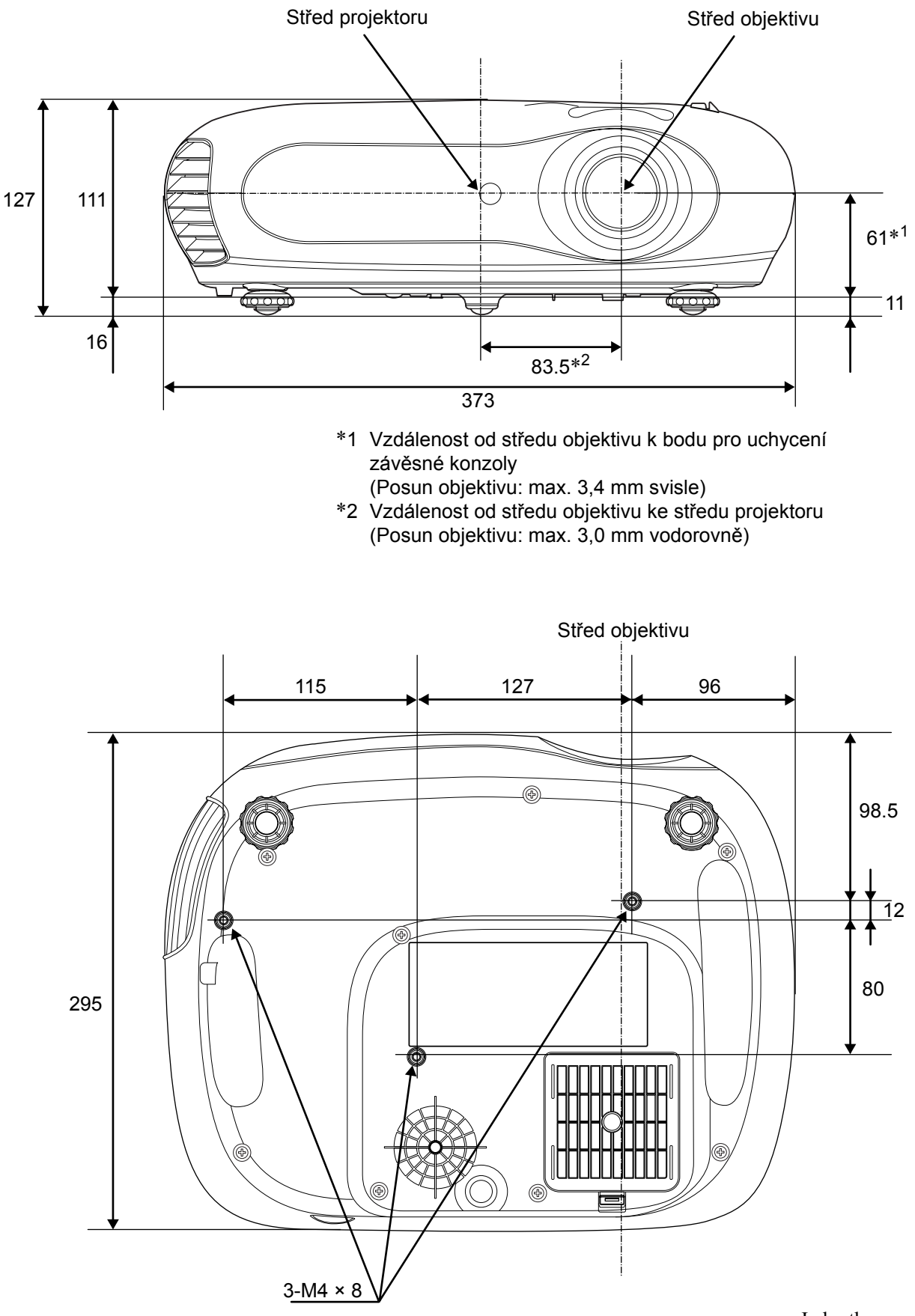

Jednotky: mm

# Nastavení

# Úprava velikosti obrazu

Velikost promítaného obrazu je v zásadě závislá na vzdálenosti objektivu projektoru od projekční plochy.

Upozornění: 

 Před instalací projektoru si nejdříve přečtěte Bezpečnostní pokyny/Podmínky celosvětové záruky.
 Nestavte projektor na stranu. Může dojít k jeho poškození.

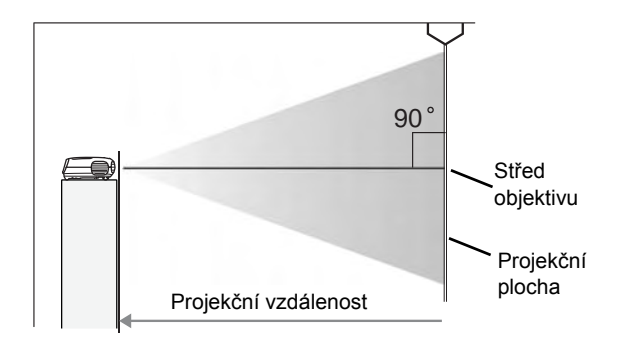

Rozdíl výšky středu objektivu a spodního okraje projekční plochy je závislý na nastavení posunu objektivu.

Pomocí následující tabulky projektor umístěte tak, aby měl promítaný obraz optimální velikost. Tyto hodnoty jsou orientační a slouží k usnadnění nastavení projektoru.

| Jednotky: cm (palce) |                   | ) Jedr                                       | otky: cm (stopy)                              |                 | Jednotky: cm (palce) | Jed                                          | notky: cm (stopy)                             |
|----------------------|-------------------|----------------------------------------------|-----------------------------------------------|-----------------|----------------------|----------------------------------------------|-----------------------------------------------|
|                      |                   | Projekční vzdálenost                         |                                               |                 |                      | Projekční                                    | vzdálenost                                    |
| Poměr stran 16:9     |                   | Nejkratší<br>(Nastavení lupy:<br>širokoúhlé) | Nejdelší<br>(Nastavení lupy:<br>teleskopické) | Poměr stran 4:3 |                      | Nejkratší<br>(Nastavení lupy:<br>širokoúhlé) | Nejdelší<br>(Nastavení lupy:<br>teleskopické) |
| 30 palců             | 66×37 (26×15)     | 73–111                                       | (2,4–3,7)                                     | 30 palců        | 61×46 (24×18)        | 90–136                                       | (2,9–4,5)                                     |
| 40 palců             | 89×50 (35×20)     | 99–149                                       | (3,2–4,9)                                     | 40 palců        | 81×61 (32×24)        | 121–183                                      | (4,0–6,0)                                     |
| 60 palců             | 130×75 (51×28)    | 149–225                                      | (4,9–7,4)                                     | 60 palců        | 120×90 (47×35)       | 183–276                                      | (6,0–9,0)                                     |
| 80 palců             | 180×100 (71×39)   | 200–301                                      | (6,6–9,9)                                     | 80 palců        | 160×120 (63×47)      | 245–369                                      | (8,0–12,1)                                    |
| 100 palců            | 220×120 (87×47)   | 251–377                                      | (8,2–12,4)                                    | 100 palců       | 200×150 (79×59)      | 307–462 (                                    | 10,1–15,2)                                    |
| 120 palců            | 270×150 (106×59)  | 301–453                                      | (9,9–14,9)                                    | 120 palců       | 240×180 (94×71)      | 369–555 (                                    | 12,1–18,2)                                    |
| 150 palců            | 330×190 (130×75)  | 377–567 (                                    | 12,4–18,6)                                    | 150 palců       | 300×230 (118×91)     | 462–694 (                                    | 15,1–22,8)                                    |
| 200 palců            | 440×250 (173×98)  | 504–757 (                                    | 16,5–24,8)                                    | 200 palců       | 410×300 (161×118)    | 617–927 (                                    | 20,2–30,4)                                    |
| 300 palců            | 660×370 (260×146) | 757–1137                                     | (24,8–37,3)                                   | 300 palců       | 610×460 (240×181)    | 927–1392                                     | (30,4–45,7)                                   |

# Posunutí objektivu

Ovladače pro posun objektivu slouží k posunutí obrazu. Ovladače jsou vhodné zvláště při promítání v následujících místech: 🖝 str. 16

- Zavěšení na strop
- Vysoko umístěná projekční plocha
- Projektor je umístěn na stranu tak, aby sledující mohli sedět přímo před projekční plochou.
- Projektor je umístěn na poličce apod.

Pokud pozici obrazu nastavujete pomocí ovladače pro posun objektivu, nedojde téměř k žádnému zhoršení kvality obrazu, protože je korekce prováděná opticky.

# Metody projekce

#### Když promítáte přímo dopředu

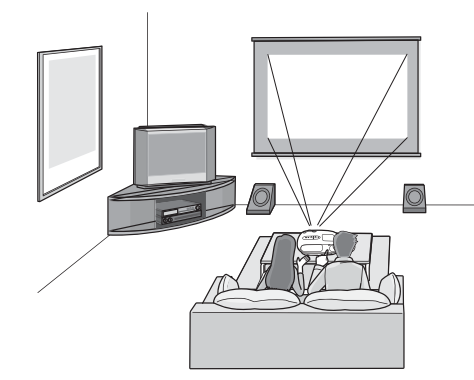

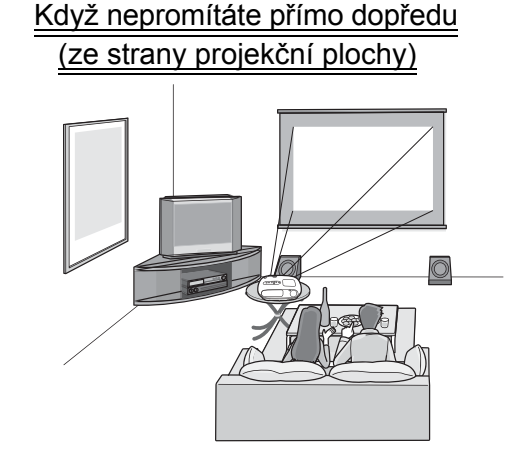

Když promítáte ze stropu

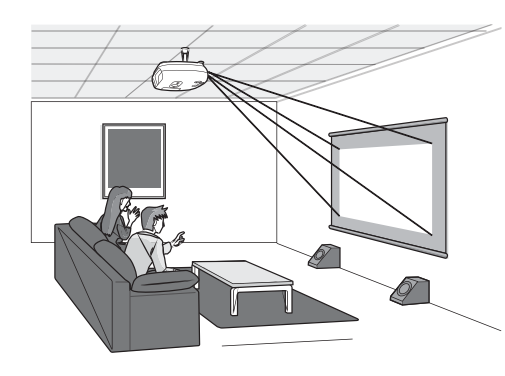

Pokud projektor zavěšujete na strop, změňte nastavení konfiguračních nabídek.

| Konfigurační nabídka |        |  |
|----------------------|--------|--|
| Setting              | Screen |  |

Rady: 

 Projektor neinstalujte v zaprášených místnostech, jako jsou ložnice.
 Vyčistěte vzduchový filtr minimálně jednou za 3 měsíce.
 Pokud projektor používáte v prostředí se zvýšenou prašností, čištění vzduchového filtru provádějte častěji.

- Pokud je projektor nainstalován u zdi, mezi projektorem a zdí musí být alespoň 20 cm (7,9 palce) volný prostor.
- Pro zavěšení projektoru na strop je vyžadován speciální způsob montáže. Pokud chcete projektor upevnit tímto způsobem, kontaktujte prodejce.

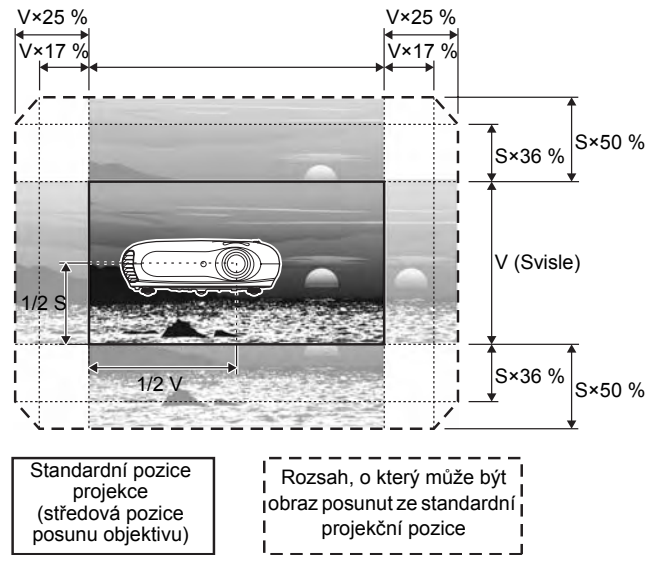

- \*Obraz nelze posunout v maximálním rozsahu současně ve svislém i vodorovném směru.
- Příklad: Pokud obraz posunete v maximálním rozsahu ve vodorovném směru, ve svislém směru jej bude možné posunout maximálně o 36 % jeho výšky. Pokud obraz posunete v maximálním rozsahu ve svislém směru, ve vodorovném směru jej bude možné posunout maximálně o 17 % jeho šířky.

# Připojení zdrojů obrazu

# Dpozornění: • Před propojením vypněte napájení projektoru a zdroje signálu. Jinak by mohlo dojít k poškození zařízení.

 Před zapojením kabelů si prohlédněte tvar konektorů kabelu a porty zařízení. Pokud se budete snažit připojit do portu nesprávný konektor, může dojít k selhání nebo poškození konektoru nebo portu.

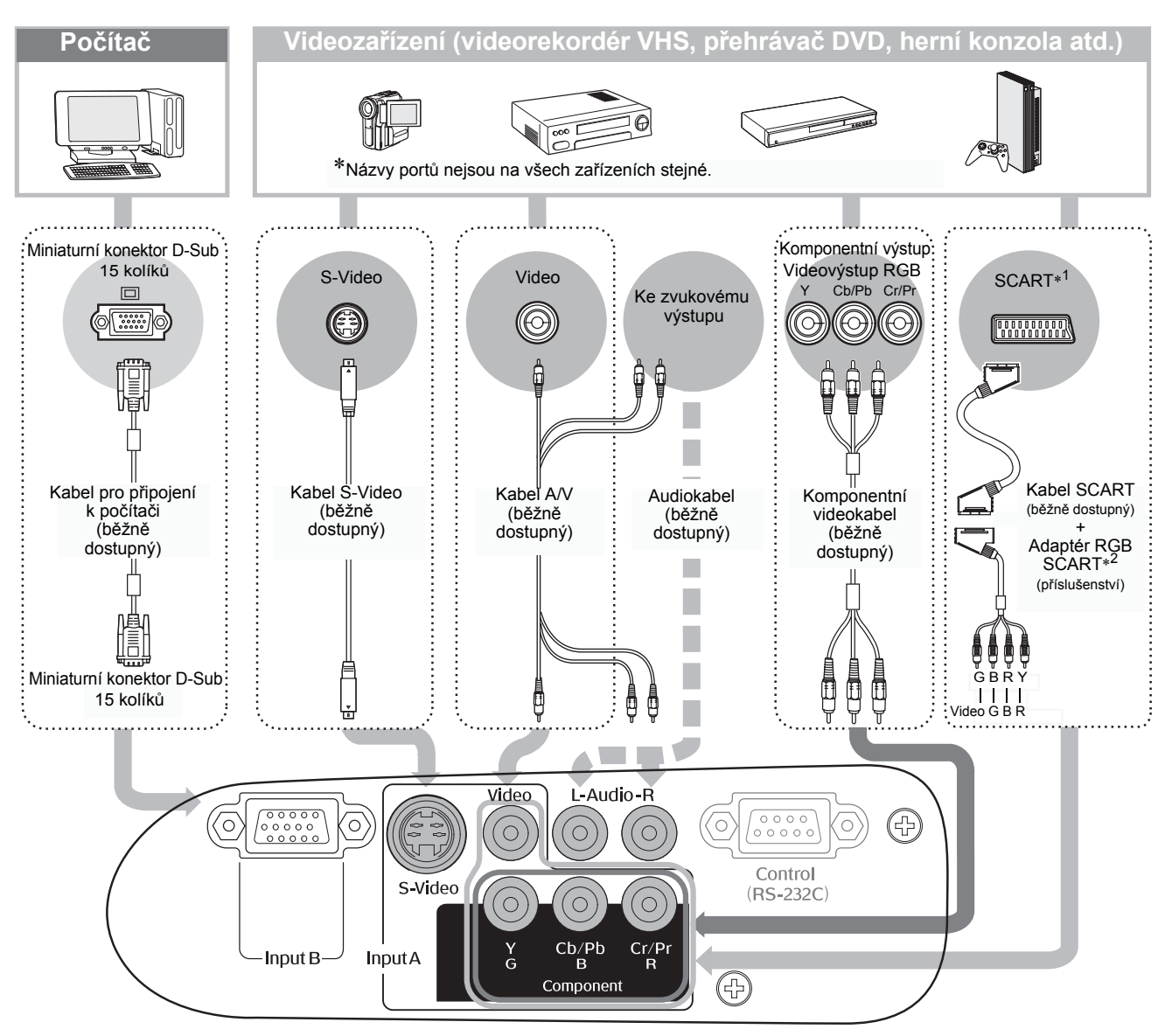

- \*1 Pokud byl přehrávač DVD připojen pomocí adaptéru RGB SCART, změňte nastavení "InputA" (Vstup A) na "RGB-Video". Volba zdroje obrazu str. 15
- \*2 V některých oblastech adaptér RGB SCART není součástí dodávky.
- Některé zdroje signálu mohou mít speciálně tvarované porty. V takových případech použijte k připojení příslušenství nebo volitelné kabely, které jsou dodané se zdrojem signálu.
   Typ kabelu požadovaného k připojení videozařízení k projektoru je závislý na typu videosignálu vysílaného zařízením. Některá videozařízení podporují několik typů videosignálu. Následuje seznam typů videosignálu řazených dle kvality v sestupném pořadí:\_
   Komponentní video" > S-Video" > Kompozitní video" Chcete-li ověřit, jaké typy videosignálu zařízení podporuje, viz dokumentaci dodanou s videozařízením. Kompozitní videoformát se někdy označuje jako "videovýstup".

# Příprava dálkového ovladače

# Vložení baterií do dálkového ovladače

Dálkový ovladač a baterie jsou dodávány zvlášť. Než začnete dálkový ovladač používat, vložte baterie.

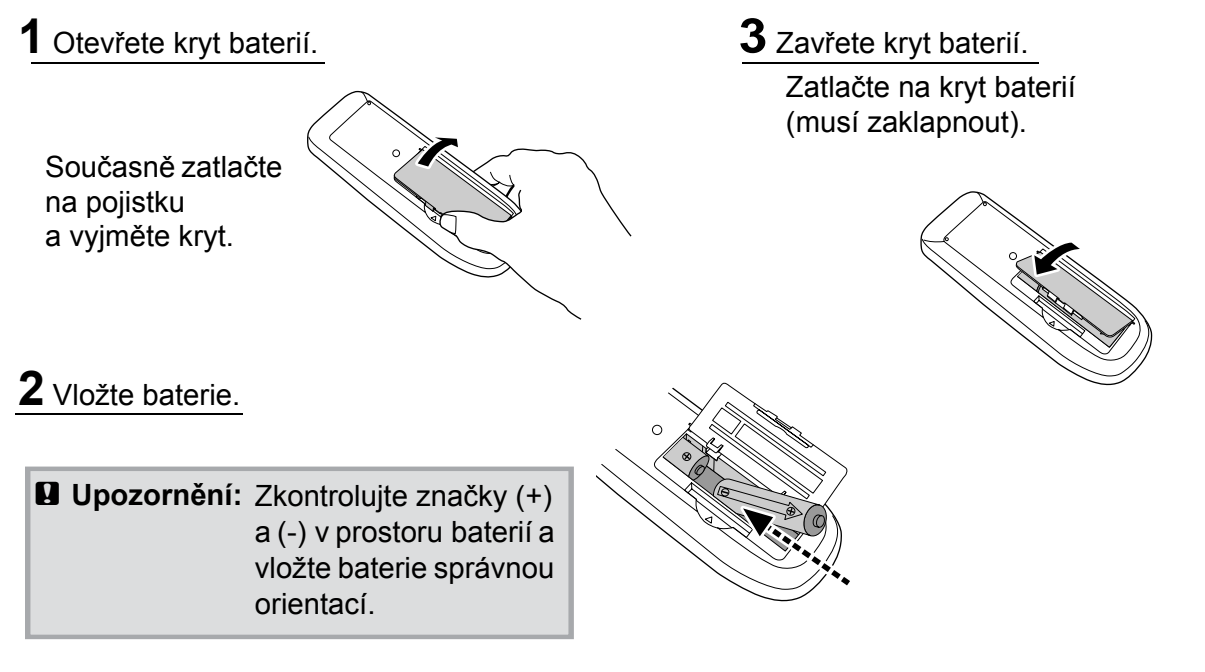

### Výměna baterií

Pokud dálkový ovladač reaguje pomaleji nebo pokud nereaguje vůbec, je to pravděpodobně tím, že jsou baterie slabé nebo zcela vybité. V tom případě baterie vyměňte. Použijte dvě nové baterie AA.

# Použití dálkového ovladače

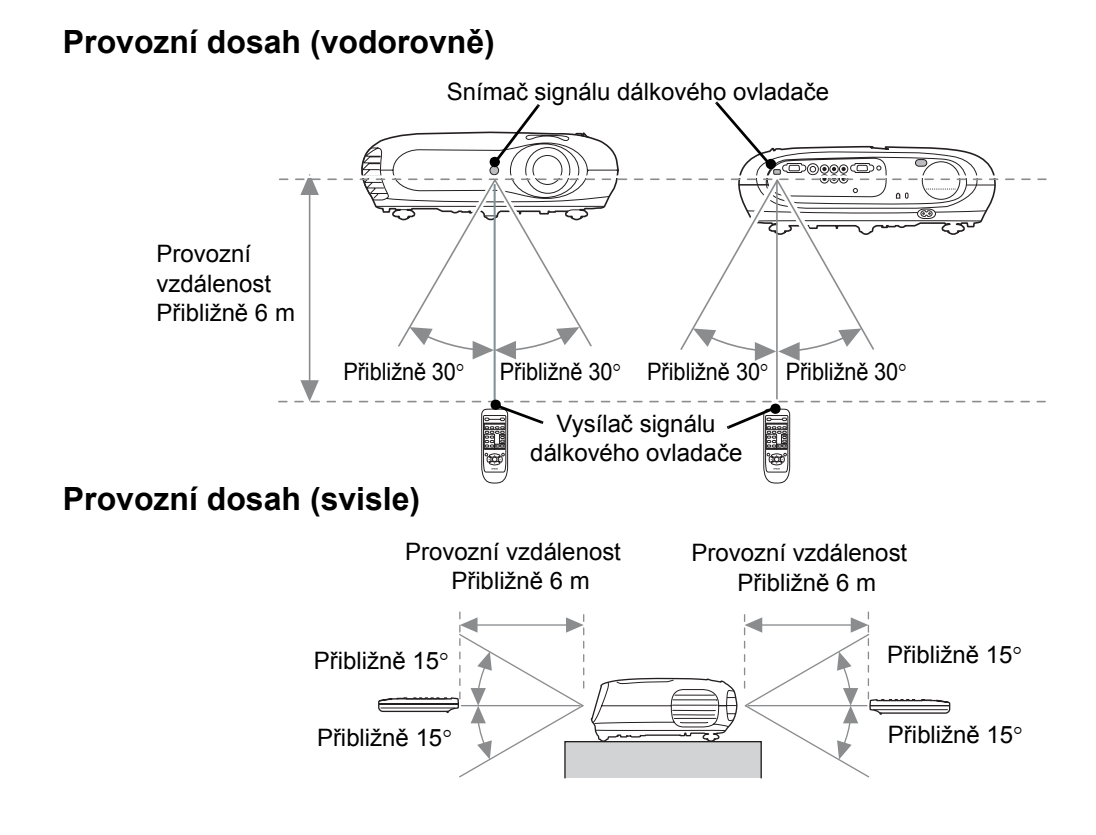

# Zapnutí napájení a projekce obrazu

# Zapnutí napájení

- 1 Sejměte kryt objektivu.
- 2 K připojení projektoru do elektrické zásuvky použijte dodaný napájecí kabel.
- 3 Zapněte napájení zdroje signálu (v případě videozdroje přehrávání spustíte tlačítkem [Play]).
- 4 Zapněte napájení projektoru. Při spouštění zazní pípnutí. Během krátkého okamžiku se rozsvítí lampa a spustí se projekce.
- <sup>™</sup> **RADY:** ●Projektor je vybaven funkcí "Child Lock" (Dětský zámek), která zabraňuje tomu, aby děti projektor zapnuly a například se dívaly do objektivu. 🖝 str. 29
  - Pokud projektor používáte v nadmořské výšce nad 1 500 m, vyberte pro režim "High Altitude Mode" (Vysoká nadmořská výška) nastavení "ON" (Zapnuto). 🖝 str. 29

Nastavte zrcadlové zobrazení nebo detekci zobrazovacího zařízení.

Macintosh

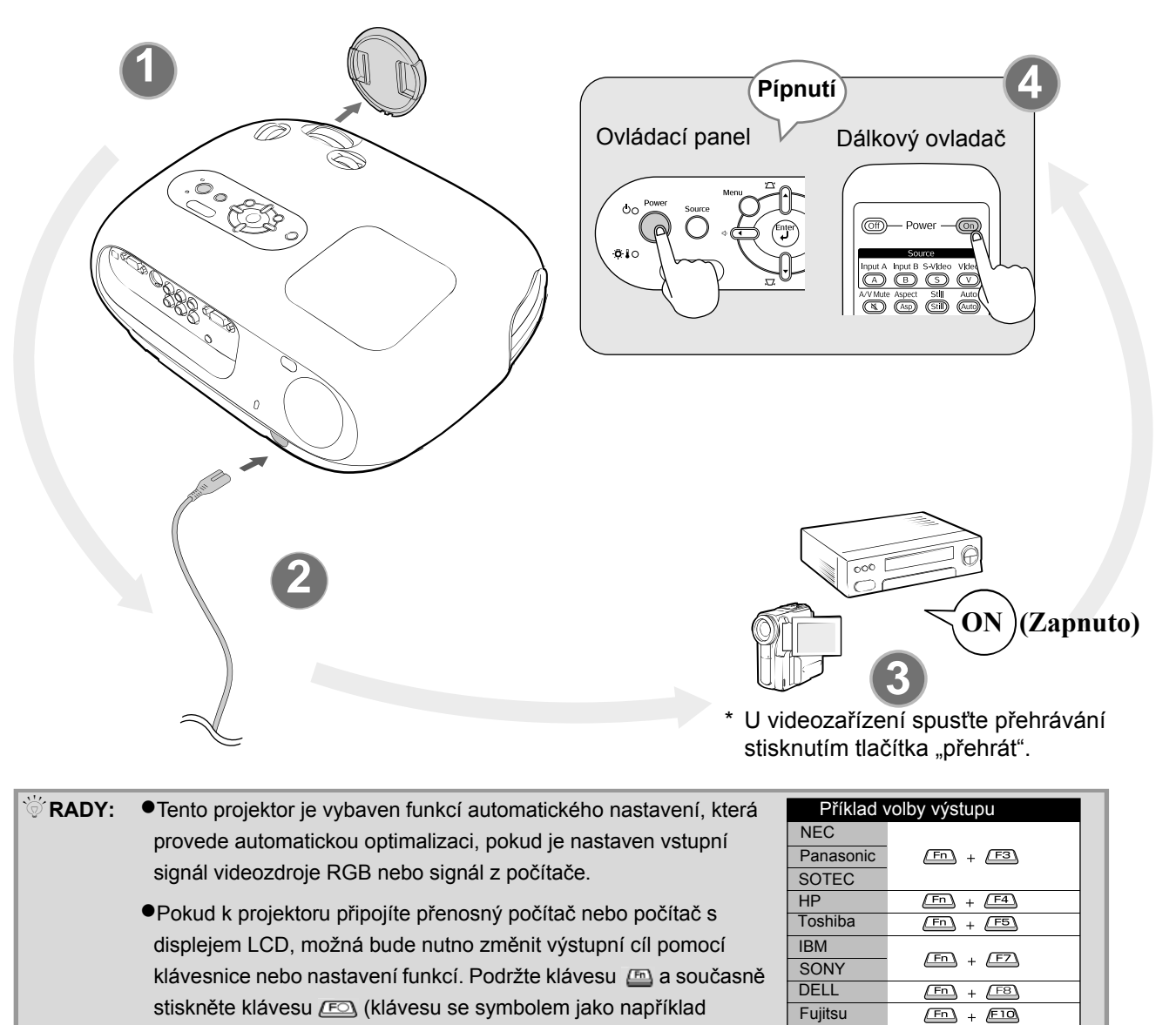

- stiskněte klávesu 📧 (klávesu se symbolem jako například □ / □ ). Po dokončení voleb se projekce za chvíli spustí.
- Dokumentace počítače

14

# Volba zdroje obrazu

Pokud je připojen více než jeden zdroj signálu, nebo pokud se nepromítá žádný obraz, použijte k volbě správného zdroje tlačítka dálkového ovladače nebo ovládacího panelu.

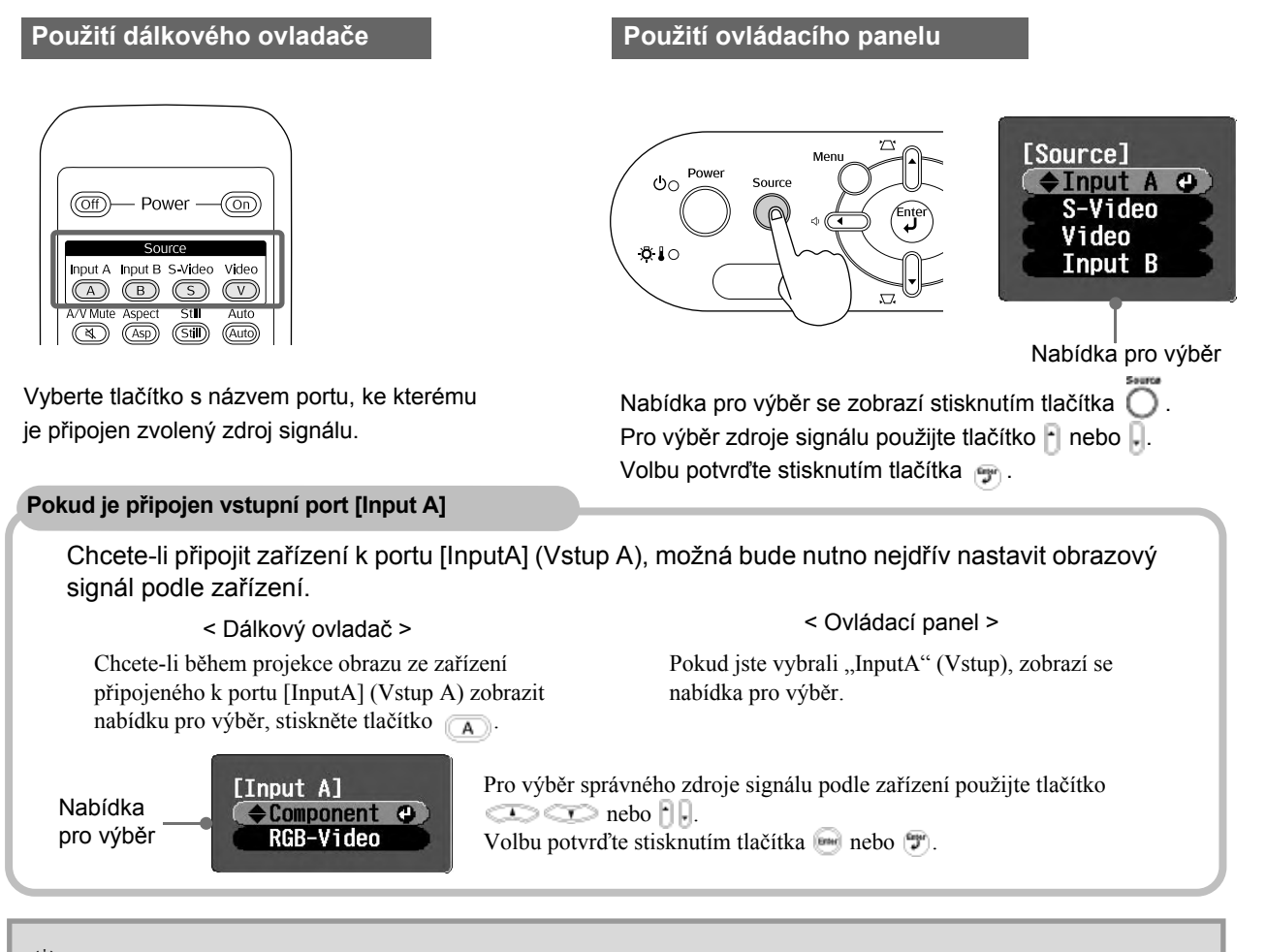

Rady: Pokud se vyskytne problém s projekcí, i když je projektor správně nastaven a připojen, viz str. 34.

# Vypnutí napájení

- Vypněte napájení zdrojů signálu připojených k projektoru.
- 2. Dálkový ovladač

Stiskněte tlačítko (Off).

Ovládací panel

Po stisknutí tlačítka 👸 se zobrazí následující zpráva, takže opět stiskněte tlačítko 🁸.

Power OFF? Yes: Press [Power] button No : Press any other button **3.** Jakmile se projektor ochladí (trvá to asi 20 sekund) a dvakrát zazní pípnutí, odpojte napájecí kabel.

Pouhé vypnutí napájení nezastaví spotřebu elektřiny.

- **4.** Nasad'te kryt objektivu.
- **5.** Odpojte kabely, kterými je k projektoru připojeno jiné zařízení.

# Úprava projekční plochy a hlasitosti

# Zaostření

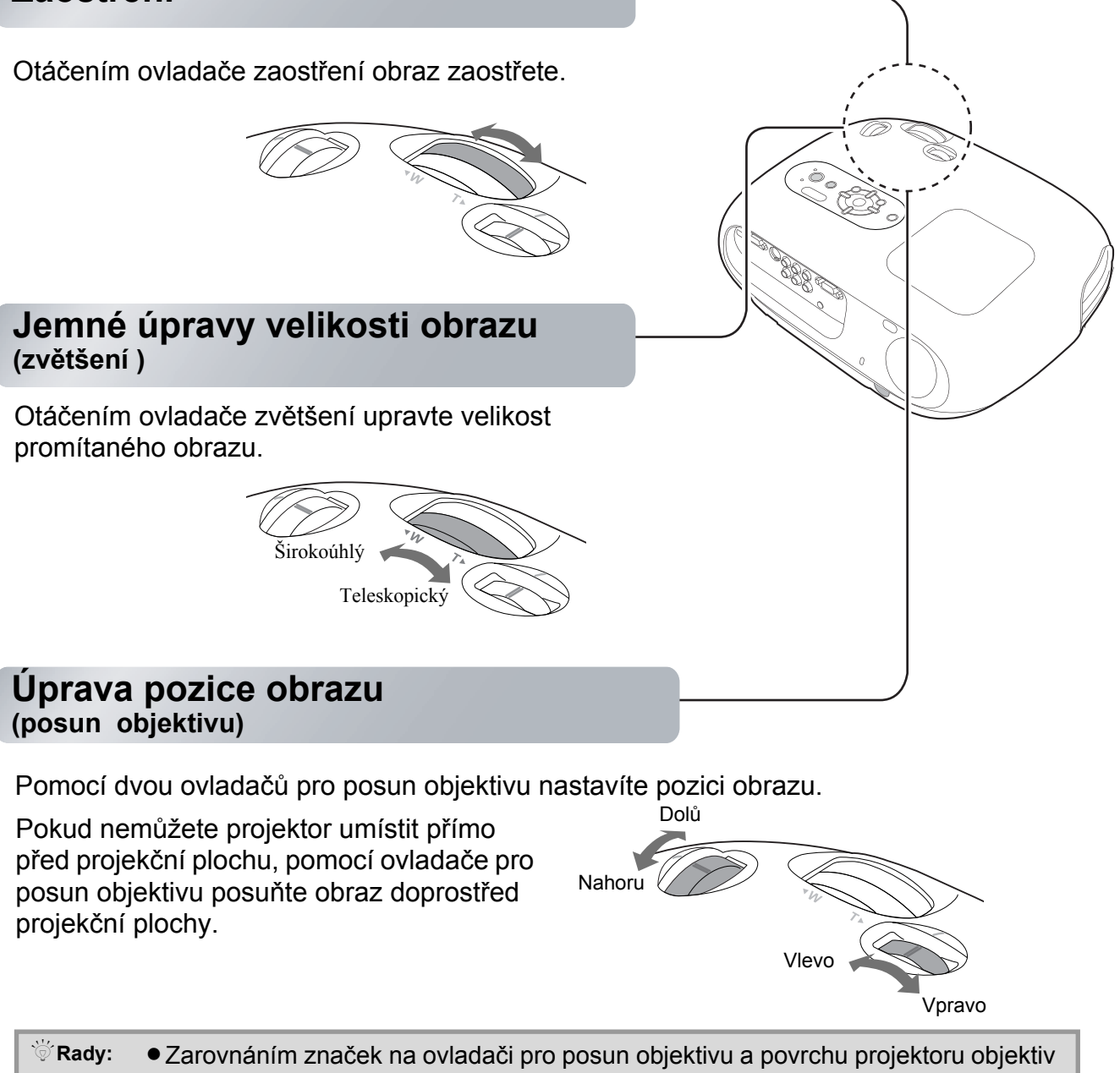

- Rady: Zarovnáním značek na ovladači pro posun objektivu a povrchu projektoru objektiv nastavíte doprostřed.
  - Pokud ovladač pro posun objektivu již nelze dál otočit a pozice obrazu se nemění, dosáhli jste maximálního možného posunu.

# Oprava naklonění projektoru

Pokud je promítaný obraz nakloněn, nastavte přední nastavitelnou podložku tak, aby byl vodorovný.

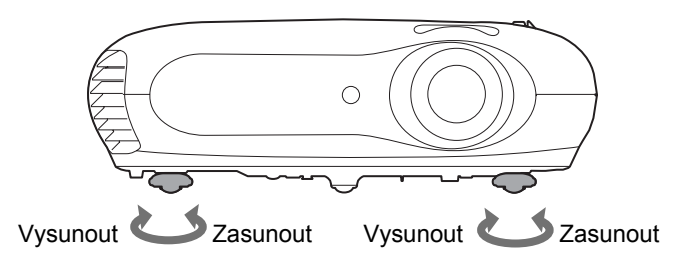

# Oprava lichoběžníkového zkreslení (lichoběžník)

Pokud chcete nastavit projekci výš nebo níž, než to umožňuje posunutí objektivu, projektor nakloňte.

Naklonění projektoru způsobuje lichoběžníkové zkreslení obrazu. V takovém případě obraz opravte pomocí tlačítek 🛆 (), 🧊 () na ovládacím panelu nebo \infty 😙 na dálkovém ovladači.

Kvalita obrazu však v tomto případě bude horší než za použití funkce posunu objektivu. Pokud je objektiv posunutý doleva nebo doprava, nebude možné provést úplnou opravu lichoběžníkového zkreslení. Při provádění oprav lichoběžníkového zkreslení nastavte objektiv doprostřed.

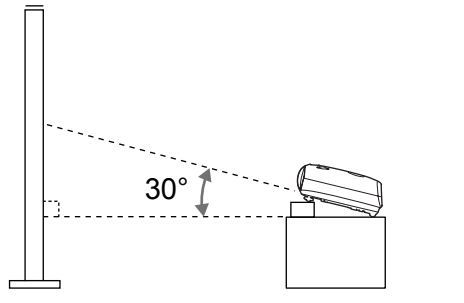

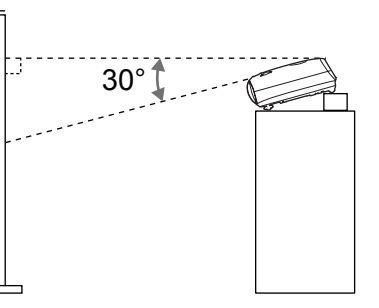

Lichoběžníkové zkreslení lze opravit, pokud úhel svislého naklonění není větší než 30°.

| ີ່ Rady: | <ul> <li>Nastavení můžete provádět také v konfigurační nabídce.</li> </ul> |
|----------|----------------------------------------------------------------------------|
|          | Chcete-li opravnou hodnotu zrušit, stiskněte na ovládacím panelu tlačítko  |
|          | současně s tlačítkem 💹 alespoň na 1 sekundu.                               |

# Úprava hlasitosti

Hlasitost vestavěného reproduktoru projektoru může být nastavena následujícím způsobem.

Dálkový ovladač

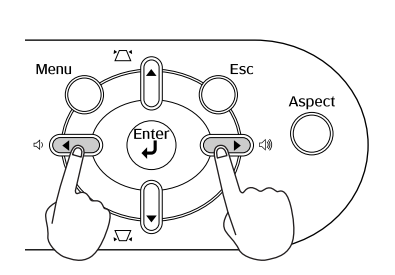

Ovládací panel

Pokud stisknete tlačítko c)), hlasitost se zvýší. Pokud stisknete tlačítko c), hlasitost se sníží.

<sup>™</sup> Rady: Nastavení můžete provádět také v konfigurační nabídce. ☞ str. 30

# Základní úprava kvality obrazu

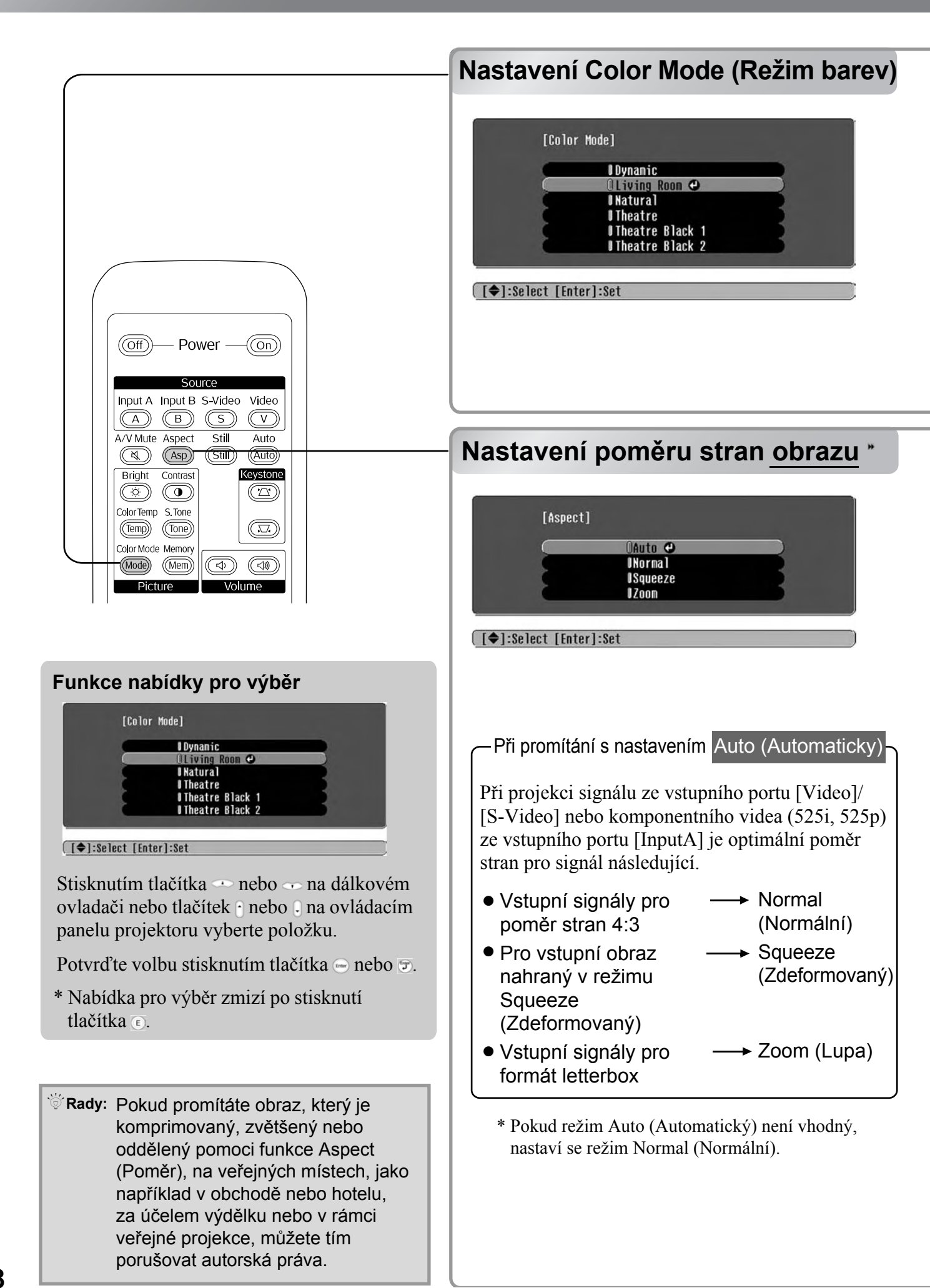

Stisknutím tlačítka 📾 v nabídce pro výběr vyberte jeden ze šesti režimů barev podle místa použití projektoru.

Toto nastavení můžete provést i v konfigurační nabídce.

| Dynamic<br>(Dynamický)         | : Ideální pro jasné místnosti.                                                                            | Theatre<br>(Kino)                | : Ideální pro tmavé místnosti.                                                                                                    |
|--------------------------------|----------------------------------------------------------------------------------------------------|----------------------------------|----------------------------------------------------------------------------------------------------|
| Living Room<br>(Obývací pokoj) | : Ideální pro místnosti se<br>zataženými závěsy.                                                          | Theatre Black 1<br>(Temný sál 2) | : Vhodný pro zcela temné místnosti.                                                                                                    |
| Natural<br>(Přirozený)         | : Ideální pro tmavé místnosti.<br>Tento režim doporučujeme<br>použít, pokud provádíte<br>nastavení barev. | Theatre Black 2<br>(Temný sál 2) | <ol> <li>Čisté barvy, které lze vidět na<br/>profesionálně kalibrovaných monitorech.</li> <li>Velmi teplé barevné tóny, který se blíží<br/>kvalitě projekce v kinosálech.</li> </ol> |

Pokud zvolíte režim "Natural" (Přirozený), "Theatre" (Kino), "Theatre Black 1" (Temný sál 1) nebo "Theatre Black 2" (Temný sál 2), automaticky se použije efekt Kinofiltr Epson. Tento efekt zvýší kontrast a zajistí přirozenější pleťové tóny.

Stisknutím tlačítka 💿 vyberte v nabídce vhodný poměr stran.

| Vstupní<br>signál         | <ul> <li>Obraz běžného<br/>televizního vysílání</li> <li>Obraz se standardním<br/>poměrem stran (4:3)</li> <li>Počítačový obraz</li> </ul> | Obraz zaznamenaný<br>videokamerou nebo<br>softwarem DVD v režimu<br>Squeeze (Zdeformovaný) | Obraz formátu letterbox<br>například z disku DVD                                                                                                    |
|---------------------------|----------------------------------------------------------------------------------------------------|--------------------------------------------------------------------------------------------|----------------------------------------------------------------------------------------------------|
| Doporučený<br>poměr stran | Normal (Normální)                                                                                                    | Squeeze<br>(Zdeformovaný)                                                                  | Zoom (Lupa)                                                                                                    |
| Výsledek                  | Na levém a pravém okraji<br>obrazu se objeví černé<br>pruhy.                                                                               | Vstupní signály budou<br>promítány v šířce<br>odpovídající rozlišení<br>panelu projektoru. | Vstupní signály budou<br>promítány ve výšce<br>odpovídající rozlišení<br>panelu projektoru.                                                                                                    |
| Poznámky                  | Pokud promítáte obraz<br><u>HDTV</u> , zobrazí se<br>v poměru stran 16:9.                                                                  | Pokud je promítán obraz<br>v poměru 4:3, dojde k jeho<br>roztažení.                        | <ul> <li>Pokud je promítán obraz<br/>v poměru 4:3, dojde<br/>k oříznutí horní a spodní<br/>části.</li> <li>Pokud promítáte obraz<br/>s titulky a titulky jsou<br/>oříznuty, upravte nastavení<br/>pomocí nabídky "Zoom<br/>Caption" (Titulky při<br/>zvětšení). C str. 28</li> </ul> |

# Upřesňující nastavení barev

Projektor disponuje režimy barev, které umožňují optimální nastavení obrazu. Chcete-li obraz ještě více upravit, upravte nastavení "Color Temp." (Teplota barev) a "Skin Tone" (Pleťovýtón). Upravené hodnoty se uloží do paměti, aby je bylo možné kdykoli načíst. 🖝 str. 22

|                                                                                                    | Skin Tone (Pleťový tón)                                                   |
|----------------------------------------------------------------------------------------------------|---------------------------------------------------------------------------|
| Off       Power       On         Source       Input A Input B S-Video Video         A       B       S       V         A/V Mute Aspect       Still       Auto         Image: Asponse Still       Auto       Image: Asponse Still         Bright       Contrast       Keystone         Color Temp       S. Tone       Image: Asponse Store         Color Mode Memory       Image: Asponse Store       Image: Asponse Store | [Skin Tone]<br>Skin Tone 0<br>[↓]:Adjust                                  |
|                                                                                                    | Colour Temperature<br>(Teplota barev)                                     |
| Funkce nabídky pro výběr<br>Nastavení provedete<br>stisknutím tlačítka<br>• • na dálkovém<br>ovladači nebo tlačítka<br>• • na ovládacím<br>panelu projektoru.                                                                                                    | [Color Temp.]<br>☐ UHigh ↔<br>☐ Medium<br>☐ Low<br>[◆]:Select [Enter]:Set |
| <ul> <li>Vyberte položku pomocí tlačítek </li> <li>na dálkovém ovladači nebo </li> <li>na ovládacím panelu projektoru.</li> <li>Potvrďte volbu tlačítkem </li> <li>nebo </li> <li>.</li> </ul>                                                                                                    |                                                                           |
|                                                                                                    |                                                                           |

Lze použít k úpravě pleťových tónů osob v obraze. Efekt Kinofiltr Epson, který se automaticky použije po nastavení položky "Color Mode" (Režim barev), vytváří přirozené pleťové tóny. Pokud chcete pleťové tóny dále upravovat, použijte k tomu nastavení "Skin Tone" (Pleťový tón). Posunete-li nastavení směrem ke značce +, barvy získají nazelenalý nádech. Posunete-li nastavení směrem ke značce –, barvy získají nádech do červena.

Můžete nastavit celkový odstín obrazu. Jestliže vyberete položku "High" (Vysoká), obraz bude namodralý; pokud vyberete položku Low (Nízká), obraz bude načervenalý.

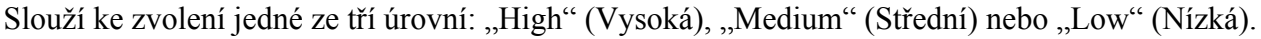

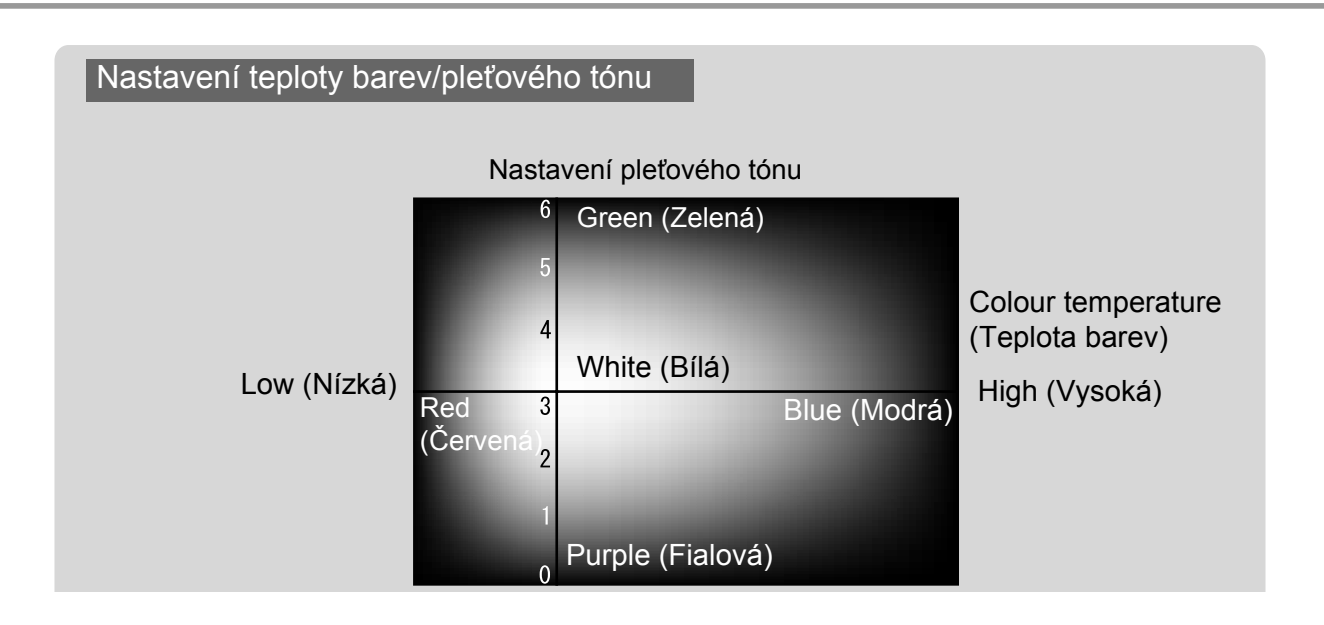

# Projekce obrazu za použití předvolby kvality obrazu (funkce Memory /Paměť/)

Po úpravě obrazu pomocí příkazů, jako například "Picture Quality (Kvalita obrazu)" (Kvalita obrazu) a "Screen" (Projekční plocha), můžete upravené hodnoty uložit.

Uložená data lze podle situace kdykoli snadno načíst.

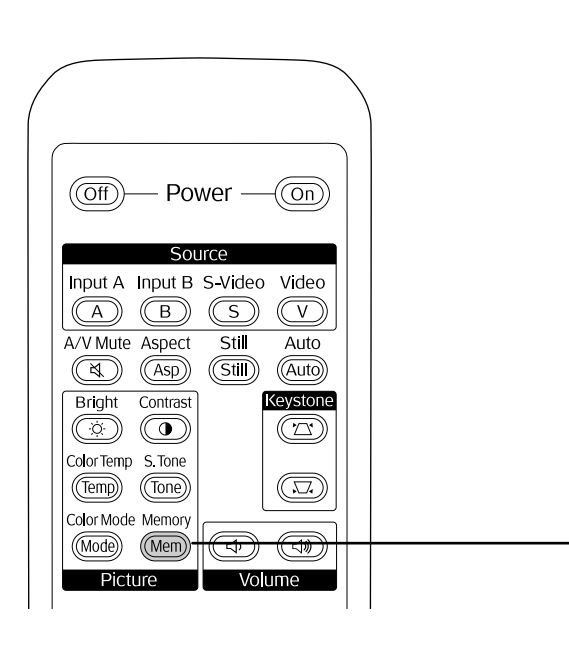

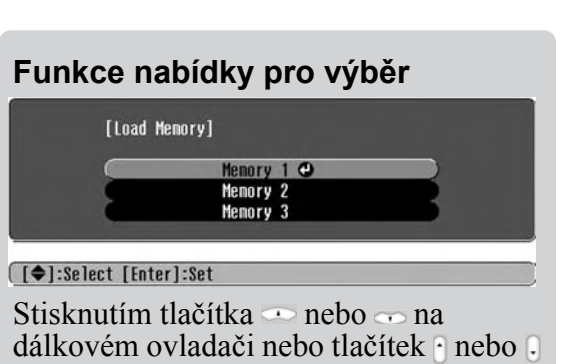

dálkovém ovladači nebo tlačítek nebo . na ovládacím panelu projektoru vyberte položku.

Potvrďte volbu stisknutím tlačítka 😑 nebo 🔊.

\* Nabídka pro výběr zmizí stisknutím tlačítka (E).

Po zvolení položky se zobrazí další úroveň nabídky pro tuto položku.

# Uložení úprav kvality obrazu (Memory save /Uložit do paměti/)

Nastavení, která mohou být uložena do paměti

• Konfigurační nabídky 🖝 str. 24

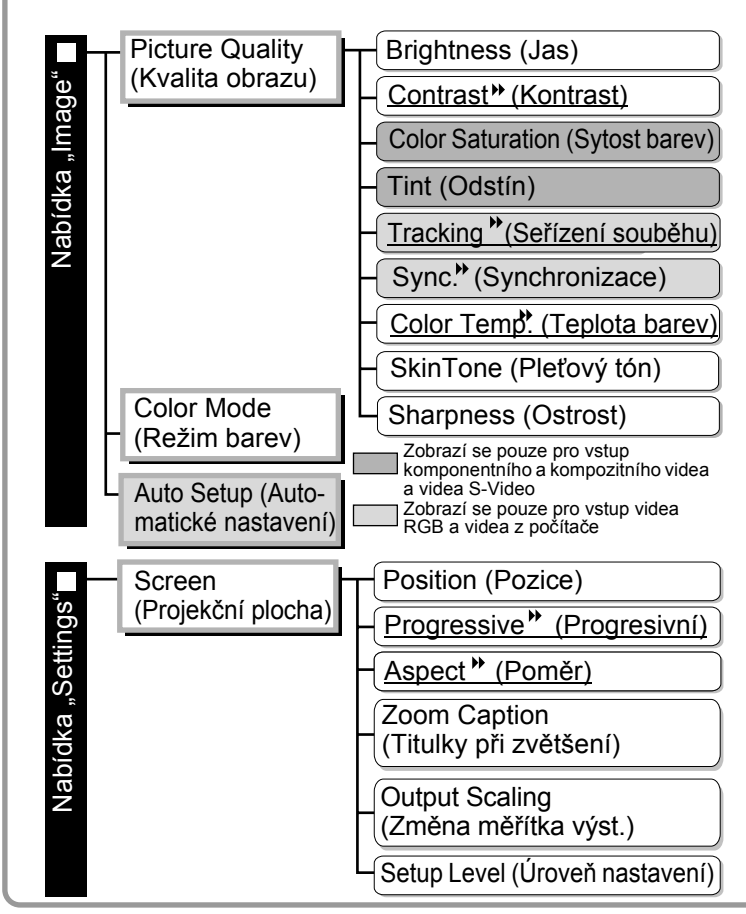

# Načtení úprav kvality obrazu (načtení z paměti)

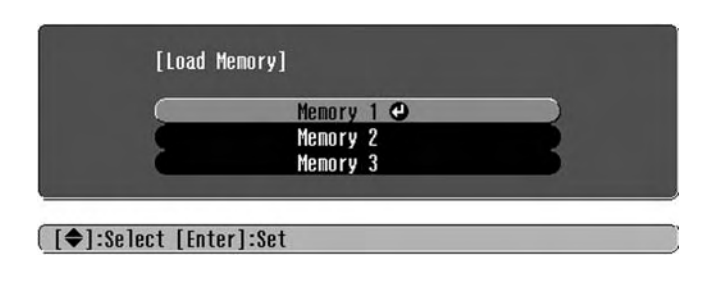

Takto můžete uložit upravené hodnoty všech položek konfigurační nabídky vlevo. Příkazem "Save Memory" (Uložit do paměti) v nabídce "Image" (obraz) uložíte nastavení.

Následující část popisuje ukládání nastavení.

1 Upravte požadované nastavení, které chcete uložit do paměti.

**2** Vyberte v nabídce "Image" (Obraz) položku "Save Memory" (Uložit do paměti) a poté stiskněte tlačítko 💬.

Stav paměti je indikován barvou symbolu 🛛 vlevo vedle názvu paměti. 🕽 Zelená: Oblast paměti se využívá 🔹 Šedá: Oblast paměti se nevyužívá 🔹 Oranžová: Vybráno Pokud vyberete oblast paměti, která je již využita a stisknete tlačítko 😁, původní obsah se smaže a místo něj se uloží aktuální nastavení.

Chcete-li vymazat celou paměť, vyberte položku "Memory Reset" (Reset paměti) z nabídky "Reset". ☞ str. 31

Můžete stisknout tlačítko (Mem) a v nabídce pro výběr zvolit požadovanou oblast paměti.

- Rady: Nastavení paměti použité pro obraz se zachová i po vypnutí napájení projektoru. Při příštím zapnutí napájení projektoru bude na obraz použito stejné nastavení uložené v paměti.
  - Může se stát, že nastavení poměru stran uchované v paměti se nepoužije, pokud je obraz ve formátu 16:9 nebo pokud je obrazový signál v určitém rozlišení.

# Funkce konfiguračních nabídek

Konfigurační nabídky umožňují provést řadu nastavení, včetně nastavení projekční plochy, kvality obrazu a vstupních signálů.

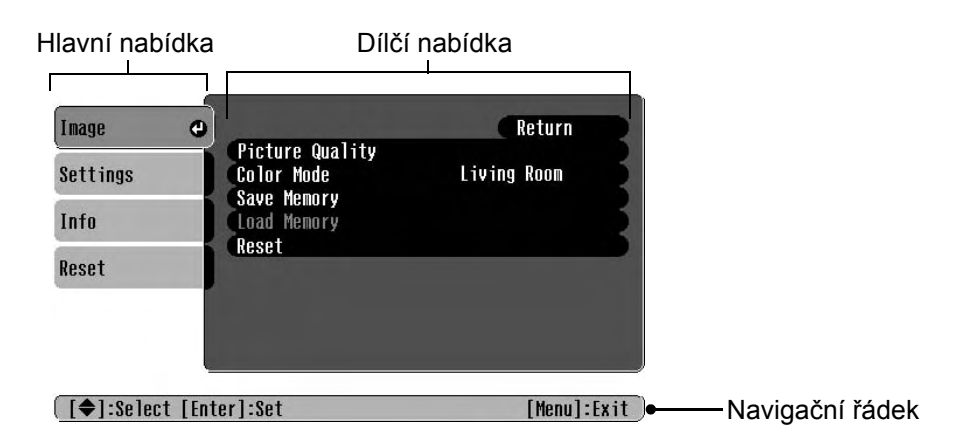

Podrobnosti o použití nabídek najdete v části Použití konfiguračních nabídek (🖝 str. 32).

```
    Konfigurační nabídky lze použít ke změně barvy nabídek.
    Setting (Nastavení), – "Display" (Zobrazení) – "Menu Color (Barva nabídky)"
```

# Seznam konfiguračních nabídek

Pokud není přijímaný žádný obrazový signál, nelze upravit žádné nastavení kromě položky "Auto Setup" (Automatické nastavení) v nabídce "Image (Obraz)" (Obraz). Dostupnost položek v nabídce "Image (Obraz)" (Obraz) a "Info (Informace)" (Informace) je závislá na typu vysílaného obrazového signálu.

|       | Picture Quality                                  | Brightness (Jas)                                                                                                    |
|-------|--------------------------------------------------|----------------------------------------------------------------------------------------------------|
| Śa    | (Kvalita obrazu)                                 | Contrast (Kontrast)*                                                                                                    |
| lbídi |                                                  | Color Saturation (Sytost barev)                                                                                                    |
| – nê  |                                                  | Tint (Odstín)                                                                                                    |
| az)   |                                                  | Tracking (Seřízení souběhu)*                                                                                                    |
| Obn   |                                                  | Sync. (Synchronizace)                                                                                                    |
| ge" ( |                                                  | Color Temp (Teplota barev) High (Vysoká), Medium (Střední) nebo Low (Nízká)                                                                                      |
| lma   |                                                  | Skin Tone (Pleťový tón)                                                                                                    |
| 8     |                                                  | Sharpness (Ostrost)                                                                                                    |
|       | <ul> <li>Color Mode<br/>(Režim barev)</li> </ul> | str. 26 Dynamic (Dynamický), Living Room (Obývací pokoj), Natural (Přirozený), Theatre (Kino), Theatre Black 1 (Temný sál 1), Theatre Black 2 (Temný sál 2)      |
|       | – Save Memory (Ulož                              | it do paměti) 💦 str. 27 Memory 1, Memory 2, Memory 3 (Paměť 1, 2, 3)                                                                                             |
|       | – Load Memory (Načí                              | st z paměti) 🖝 str. 27 Memory 1, Memory 2, Memory 3 (Paměť 1, 2, 3)                                                                                              |
|       | - Auto Setup (Automatio                          | cké nastavení) str. 27 ON (Zapnuto), OFF (Vypnuto)                                                                                                    |
|       | Reset                                            | Str. 27 Yes (Ano), No (Ne) Zobrazí se pouze pro vstup komponentního a kompozitního videa a videa S-Video Zobrazí se pouze pro vstup videa RGB a videa z počítače |

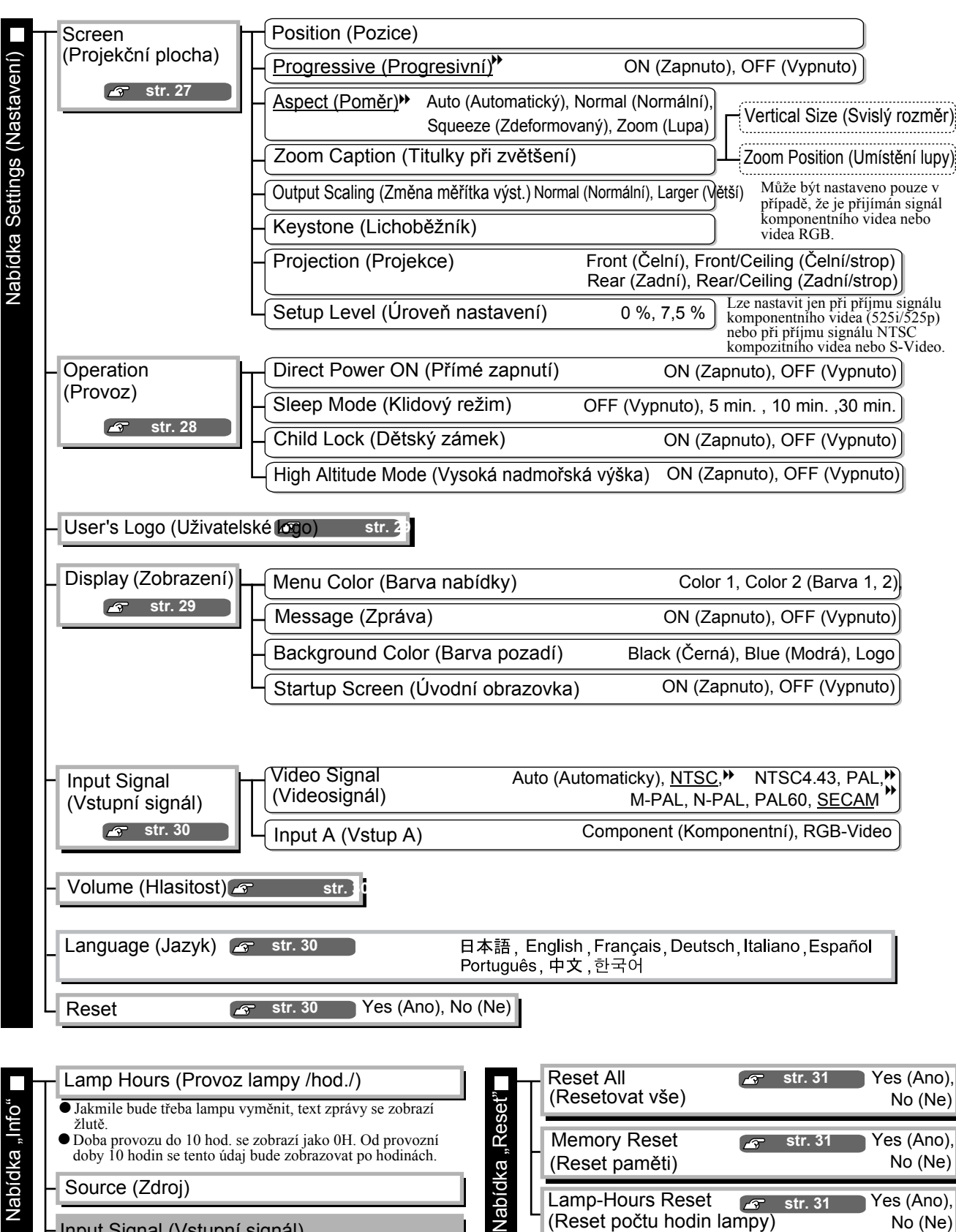

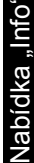

Doba provozu do 10 hod. se zobrazí jako 0H. Od provozní doby 10 hodin se tento údaj bude zobrazovat po hodinách. Source (Zdroj) Input Signal (Vstupní signál) Resolution (Rozlišení) Video Signal (Videosignál) Refresh Rate (Obnovovací kmitočet)\*\*

| Γ | Reset All<br>(Resetovat vše)              | Ø          | str. 31 | Yes (Ano),<br>No (Ne) |
|---|-------------------------------------------|------------|---------|-----------------------|
|   | Memory Reset<br>(Reset paměti)            | ß          | str. 31 | Yes (Ano),<br>No (Ne) |
|   | Lamp-Hours Reset<br>(Reset počtu hodin la | ے<br>impy) | str. 31 | Yes (Ano),<br>No (Ne) |

Zobrazí se pouze pro vstup kompozitního videa a S-Video Zobrazí se pouze pro vstup komponentního videa, videa RGB a videa z počítače Zobrazí se pouze pro vstup videa RGB a videa z počítače

Nabídka "Info" (Informace) slouží pouze k zobrazení stavu projektoru.

Sync Info (Informace o synchronizaci) >>

Konfigurační

# "Nabídka "Image (Obraz)" (Obraz)

Zobrazí se pouze pro vstup komponentního a kompozitního videa a videa S-VideoZobrazí se pouze pro vstup videa RGB a videa z počítače

#### Picture Quality (Kvalita obrazu)

Brightness (Jas) \*1

Jas obrazu lze upravit.

Při projekci ve tmavých místnostech nebo na malé projekční plochy může být obraz příliš jasný. V těchto případech lze jas snížit.

Contrast (Kontrast) \*1

Upravuje rozdíl mezi jasnými a tmavými částmi obrazu. Při zvýšení kontrastu se zvýší rozdíl mezi jasnými a tmavými částmi obrazu.

Color Saturation (Sytost barev) \*1

Upravuje intenzitu barev obrazu.

#### Tint (Odstín) \*1

(Úprava je možná jen při příjmu signálu <u>kompozitního videa</u><sup> $\clubsuit$ </sup> a <u>S-Video</u><sup> $\bigstar$ </sup> ve formátu <u>NTSC</u><sup> $\bigstar$ </sup>.) Upravuje tón obrazu.

#### Tracking (Seřízení souběhu)\*\*\*

Upravuje obraz, pokud se v něm objeví svislé pruhy.

Sync. (Synchronizace)<sup>▶</sup> \*<sup>1</sup>

Upravuje obraz, pokud se v něm objeví blikání, rušení nebo je-li částečně neostrý.

- Blikání a částečná neostrost se může objevit i při úpravě jasu, kontrastu, ostrosti a korekci lichoběžníku.
- Lepších výsledků lze dosáhnout upravením položky "Tracking" (Seřízení souběhu) a následným upravením položky "Sync" (Synchronizace).

Color Temp. (Teplota barev)<sup>▶</sup> \*<sup>2</sup>

Teplota barev ovlivňuje celkový tón obrazu. K dispozici jsou tři předvolby. 🖝 str. 20

Skin Tone (Pleťový tón) \*2

Upraví pleťové tóny osob v obrazu. 🖝 str. 20

Sharpness (Ostrost) \*1

Upravuje ostrost obrazu.

#### Color Mode (Režim barev) \*<sup>1</sup>

K dispozici je šest nastavení Color Mode (Režim barev), která jsou vhodná pro různé situace. 🖝 str. 18

\*1 Hodnoty nastavení se ukládají samostatně pro každý zdroj obrazu a typ signálu.

\*2 Hodnoty nastavení se ukládají samostatně pro každý zdroj obrazu a nastavení režimu barev.

Zobrazí se pouze pro vstup videa RGB a videa z počítače

#### Save Memory (Uložit do paměti)

Slouží k uložení aktuálního nastavení konfiguračních nabídek. 🖝 str. 22

#### Load Memory (Načíst z paměti) \*<sup>1</sup>

Načte nastavení uložené v paměti. 🖝 str. 22

#### Auto Setup (Automatické nastavení) \*<sup>1</sup>

Zapíná a vypíná automatické nastavení. Při změně nastavení vstupního signálu projektor provede automatickou optimalizaci obrazu. Mezi tři automaticky upravené položky patří "<u>Tracking</u>"" (Seřízení souběhu), "Position" (Poloha) a "<u>Sync</u>."" (Synchronizace)

#### Reset

Obnoví výchozí hodnoty všech položek nabídky "Image (Obraz)" (Obraz), avšak s výjimkou nastavení, které bylo uloženo příkazem "Save Memory" (Uložit do paměti). Nastavení "Save Memory" (Uložit do paměti) lze resetovat pomocí nabídky "Memory Reset (Reset paměti)" (Reset paměti).

# "Setting (Nastavení)" – nabídka

#### Screen (Projekční

Position (Pozice) \*<sup>1</sup>

Tlačítky (, ), (), () a () upravte polohu obrazu.

Progressive (Progresivní) \* \*1

(Lze nastavit jen při příjmu signálu kompozitního videa nebo S-Video nebo při příjmu signálu 525i/625i z komponentního videa» nebo RGB.)

- OFF (Vypnuto):Převod <u>prokládaného</u><sup>\*</sup> (i) signálu na progresivní (p) se provádí pro každé pole obrazu. To je vhodné pro video obsahující scény s velkým množstvím pohybu.
- ON (Zapnuto): Prokládaný (i) signál je převáděný na progresivní (p) signál. Vhodné pro prohlížení statických snímků.

Aspect (Poměr)» \*<sup>1</sup>

Zvolí poměr stran. 🖝 str. 18

#### Zoom Caption (Titulky při zvětšení) \*<sup>1</sup>

Pokud je pro nastavení "<u>Aspect</u>»" (Poměr) vybrána položka "Zoom" (Lupa) při projekci videa s titulky, změňte nastavení následujícím způsobem, aby byly titulky viditelné. Svislý rozměr a polohu obrazu lze upravit současně.

- Vertical Size (Svislý rozměr) Titulky se zobrazí tak, že se zmenší svislý rozměr obrazu.
- Zoom Position (Umístění lupy) Titulky se zobrazí tak, že se celý obraz posune nahoru.

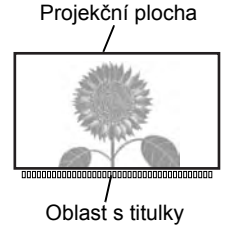

Použijte položku "Vertical Size (Svislý rozměr)" (Svislý rozměr) ke zmenšení velikosti obrazu.

**→** 

Použijte položku "Zoom Position (Umístění lupy)" (Umístění lupy) k volbě určité části obrazu, kterou chcete zvětšit.

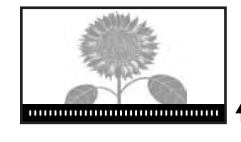

#### Output Scaling (Změna měřítka výst.) \*<sup>1</sup>

Při příjmu signálu komponentního videa nebo RGB umožňuje změnit měřítko výstupu (část promítaného obrazu). Normal (Normální) (Normální, 92 % obrazu): Vstupní signál je zobrazován v normální velikosti. Televizní signál je zobrazován ve velikosti 92 %.

Larger (Větší) (Větší): Signál komponentního videa a videa RGB je zobrazován ve 100 % velikosti.
 Oblasti v horní a dolní části a po stranách, které se standardně nezobrazí, jsou vloženy a promítnuty.
 V závislosti na obrazovém signálu může v horní a dolní části a po stranách dojít k rušení.
 V těchto případech zkuste upravit umístění obrazu. str. 27

#### Keystone (Lichoběžník)

Slouží k opravě lichoběžníkového zkreslení obrazu. Stejnou korekci lze provést i z ovládacího panelu projektoru. 🖝 str. 17

#### Projection (Projekce)

Nastavení by mělo být provedeno podle způsobu nastavení a instalace projektoru.

- Front (Čelní) : Zvolte, pokud je projektor umístěn před projekční plochou.
- Front/Ceiling (Čelní/strop): Zvolte, pokud je projektor umístěn před projekční plochou a zavěšený na stropě.
- Rear (Zadní) : Zvolte, pokud je projektor umístěn za projekční plochou.
- Rear/Ceiling (Zadní/strop): Zvolte, pokud je projektor umístěn za projekční plochou a zavěšený na stropě.

#### Setup Level (Úroveň nastavení) \*<sup>1</sup>

(Lze nastavit jen při příjmu signálu formátu <u>NTSC</u>\* kompozitního videa nebo S-Video nebo při příjmu signálu 525i/525p z komponentního videa.)

Při použití produktů určených pro země, jako například Jižní Korea, které mají odlišnou úroveň černé (Setup Level – Úroveň nastavení), tato funkce zajistí správný obraz. Před změnou tohoto nastavení ověřte technické údaje připojeného zařízení.

#### **Operation (Provoz)**

#### Direct Power ON (Přímé zapnutí)

Určí, zda je položka "Direct Power ON" (Přímé zapnutí) zapnutá ("ON") nebo vypnutá ("OFF"). Pokud vyberete nastavení "ON" (Zapnuto) a ponecháte napájecí kapel připojený k zásuvce, po případném výpadku proudu a jeho obnovení může vzniknout rázové napětí, které může způsobit automatické zapnutí projektoru.

\*1 Hodnoty nastavení se ukládají samostatně pro každý zdroj obrazu a typ signálu.

Konfigurační

#### Sleep Mode (Klidový režim)

Projektor je vybaven funkcí úspory energie, která projektor automaticky vypíná a přepíná do pohotovostního režimu, pokud projektor po určitou dobu nepřijme žádný signál. Dobu, která uplyne před aktivací funkce úspory energie, lze určit jednou ze čtyř hodnot nastavení. Pokud vyberete nastavení "OFF (Vypnuto)" (Vypnuto), funkce úspory energie bude vypnuta.

Pokud stisknete tlačítko (On) a projektor bude v pohotovostním režimu, projekce se spustí znovu.

#### Child Lock (Dětský zámek)

Zablokuje funkci tlačítka m na ovládacím panelu projektoru, aby jej nemohlo dítě zapnout a následně pohlédnout přímo do objektivu projektoru.

Je-li tento zámek aktivní, napájení lze zapnout jen při stisknutí tlačítka 觉 po dobu 3 sekund. Tlačítko 👸 lze použít k vypnutí napájení a dálkový ovladač bude fungovat standardním způsobem. Provoz dálkového ovladače nebude tímto nastavením nijak ovlivněn.

Pokud toto nastavení změníte, nové nastavení bude aktivní až po vypnutí napájení a vychladnutí přístroje.

#### High Altitude Mode (Vysoká nadmořská)

Ventilátor snižující teplotu uvnitř zařízení je nastavený na určité otáčky. Pokud jej používáte v nadmořské výšce vyšší než 1500 m, vyberte nastavení "ON" (Zapnuto).

#### User's Logo (Uživatelské logo)

Můžete zaznamenat vlastní obrázek a použít jej jako logo uživatele.

Logo se bude promítat při spuštění projekce a při aktivaci funkce dočasného vypnutí zvuku a obrazu. Po zaznamenání nového loga se smaže předchozí logo. Při zaznamenávání loga uživatele postupujte podle pokynů na obrazovce.

#### Rámeček pro nastavení loga

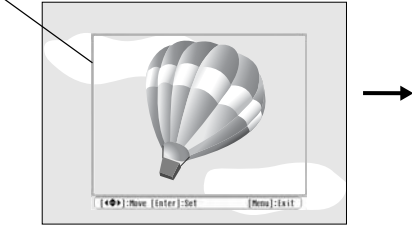

Umístěte rámeček tak, aby byla oblast obrazu, kterou chcete použít jako logo, uvnitř rámečku.

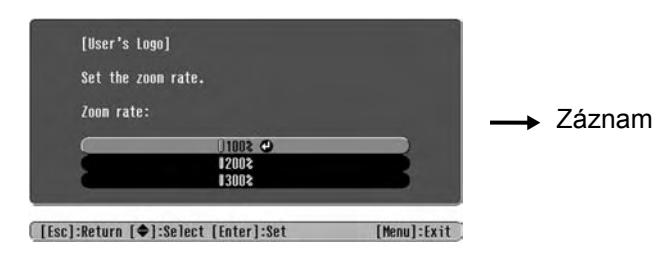

Vyberte poměr stran obrazu.

- Obraz bude při zobrazení rámečku definován pomocí bodů, proto se velikost zobrazení může změnit.
- Velikost zaznamenaného obrázku je 400 × 300 bodů.
- Po zaznamenání loga uživatele nelze obnovit výchozí nastavení loga.
- Chcete-li zaznamenané logo aktivovat, vyberte pro nastavení "Background Color (Barva pozadí)" (Barva pozadí) položku "Logo".

#### Display (Zobrazení)

Menu Color (Barva nabídky)

Vybere barvu hlavní konfigurační nabídky a navigačního řádku.

• Color 1 (Barva 1):Purple (Barva: Fialová) • Color 2 (Barva 2):Black (Barva: Černá)

#### Message (Zpráva)

Určuje, zda se následující zpráva zobrazí (ON) či nezobrazí (OFF).

- Signál obrazu, režim barev, <u>poměr</u>\* a název položky při načtení nastavení v paměti.
- Zprávy informující o tom, že není k dispozici žádný vstupní obrazový signál, že je přijímán nepodporovaný signál a že stoupla vnitřní teplota.

Background Color (Barva pozadí)

Zobrazí nabídku pro volbu stavu projekční plochy, pokud je nastavena funkce dočasného vypnutí zvuku a obrazu nebo pokud není přijímán žádný obrazový signál.

#### Startup Screen (Úvodní obrazovka)

Určuje, zda se úvodní obrazovka (obraz se promítne při spuštění projekce) zobrazí (ON) nebo nezobrazí (OFF).

Pokud toto nastavení změníte, nové nastavení bude aktivní až po vypnutí napájení a <u>vychladnutí</u>» přístroje.

#### Input Signal (Vstupní signál)

#### Video Signal (Videosignál)

Nastaví formát signálu podle videozařízení připojeného ke vstupnímu portu [Video] nebo [S-Video]. Pokud vyberete nastavení "Auto (Automaticky)" (Automaticky), formát videosignálu bude nastaven automaticky.

Pokud je obraz výrazně rušený nebo pokud se nezobrazí žádná data, i když je vybráno nastavení "Auto (Automaticky)" (Automaticky), vyberte požadovaný formát signálu ručně.

#### Input A (Vstup A)

Toto nastavení změňte podle typu signálu přijímaného z videozařízení připojeného k portu [InputA] (Vstup A).

#### Volume (Hlasitost)

Upraví hlasitost.

#### Language (Jazyk)

Nastaví jazyk zpráv a nabídek.

#### Reset

Obnoví výchozí hodnoty všech nastavení v nabídce "Setting" (Nastavení), avšak kromě položky "Aspect" (Poměr), "Child Lock" (Dětský zámek), "High Altitude Mode" (Vysoká nadmořská výška), "InputA" (Vstup A) a "Language" (Jazyk).

# "Reset" – nabídka

#### Reset All (Resetovat vše)

Obnoví výchozí hodnoty všech nastavení konfiguračních nabídek. Položky "Child Lock" (Dětský zámek), "InputA" (Vstup A), "Language" (Jazyk) a "Lamp Hours" (Životnost lampy) zresetovány nebudou.

#### Memory Reset (Reset paměti)

Zresetuje (vymaže) všechna nastavení provedená pomocí funkce "Save Memory" (Uložit do paměti).

#### Lamp-Hours Reset (Reset počtu hodin lampy)

Inicializuje provozní dobu lampy. Po zvolení tohoto příkazu se celková doba provozu lampy smaže a obnoví na výchozí nastavení.

# Použití konfiguračních nabídek

#### 1 Zobrazení nabídky

Stiskněte tlačítko 🛞.

| Image               | e Dioturo Qualitu | Return      |
|---------------------|-------------------|-------------|
| Settings            | Color Mode        | Living Room |
| Info                | Load Memory       |             |
| Reset               | Reset             |             |
|                     |                   |             |
| [ <b>≜</b> ]•Soloct | [Enter]-Set       | [Monul:Evit |

## 2 Volba položky nabídky

Tlačítkem 📣 nebo 🆤 vyberte položku nabídky a potom stiskněte tlačítko 🝚.

#### 3 Změna nastavení

Příklad:

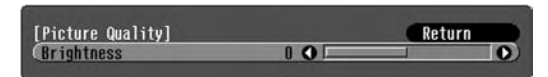

Upravte hodnoty tlačítkem 🕞 nebo 🕞.

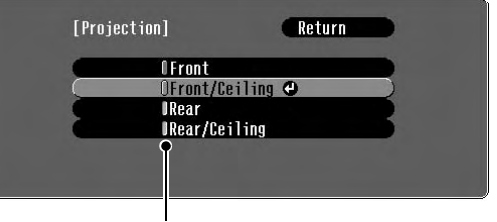

(zelená): Aktuální hodnota nastavení
 (oranžová): Aktuálně vybraná položka

Tlačítkem 🗼 nebo 🖤 vyberte položku a potom stiskněte tlačítko 🗐.

Pokud stisknete tlačítko O a je vybrána položka, vedle které je zobrazený symbol O, objeví se obrazovka pro volbu týkající se této položky.

Předchozí obrazovku znovu zobrazíte stisknutím tlačítka (E). Případně vyberte položku [Return] (Zpět) a potom stiskněte tlačítko (E).

#### 4 Po skončení nastavení

Stiskněte tlačítko 🛞.

# Řešení problémů

# Popis indikátorů

Projektor je vybaven dvěma následujícími indikátory, které informují o jeho stavu.

Následující tabulky obsahují popis indikátorů a řešení problémů.

 Pokud nesvítí žádný indikátor, zkontrolujte, zda je napájecí kabel správně připojený a zda zdroj napájení funguje.

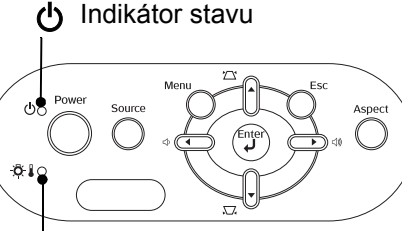

☆ Indikátor problému

## Když 🖧 🕽 svítí nebo bliká indikátor problému 🛛 upozornění/problém

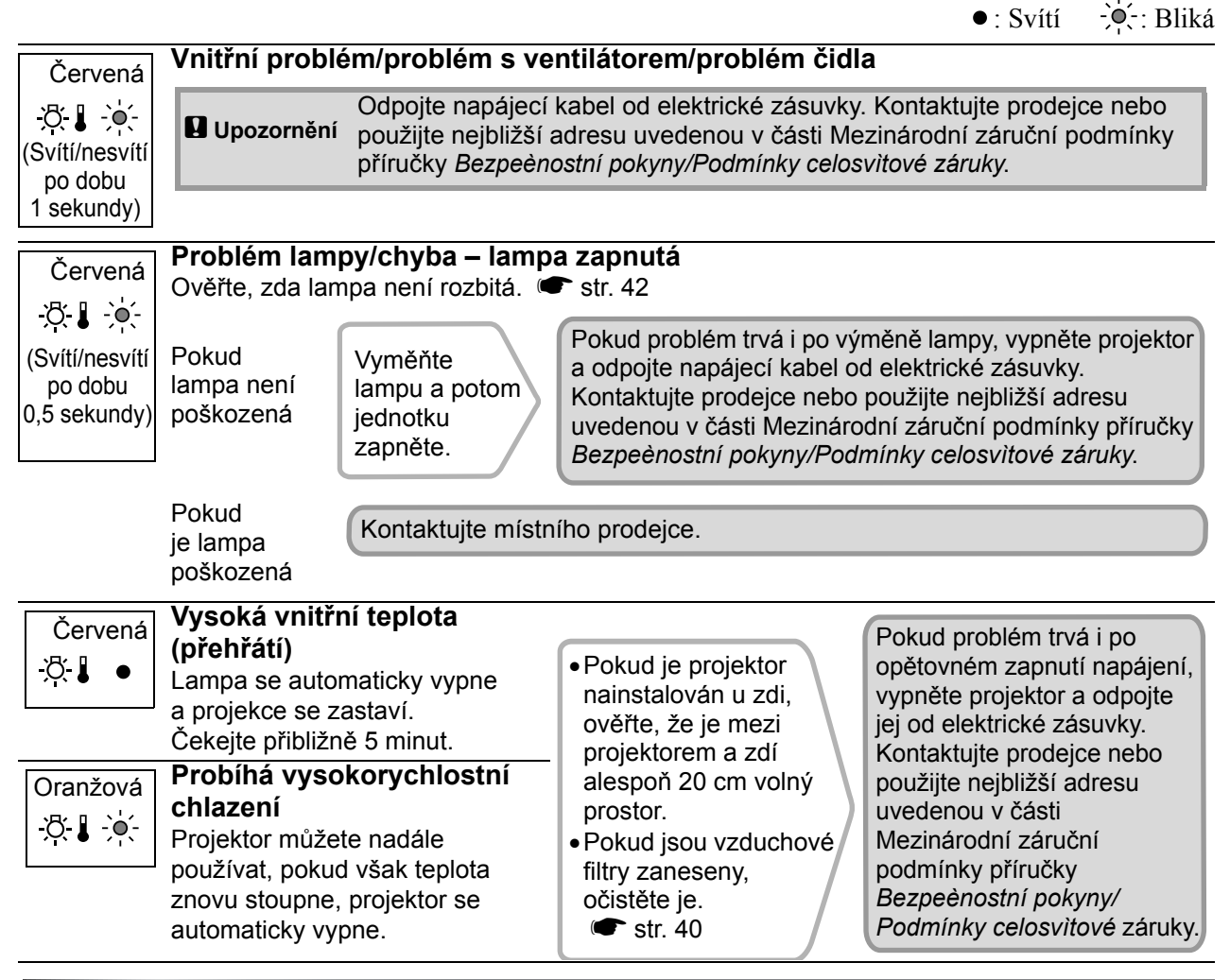

## Svítí nebo bliká indikátor stavu 🕁 normal

Když nesvítí 🖏 🖁 indikátor problému -Ò: Bliká • : Svítí Oranžová Pohotovostní Pokud stisknete tlačítko (On), projekce se za chvíli spustí. stav ወ • Zelená Probíhá Zahřívání trvá přibližně 30 sekund. zahřívání Funkce pro vypnutí jsou během zahřívání ignorovány. Zelená Probíhá Probíhá normální provoz. projekce ሪ Chlazení trvá přibližně 20 sekund. Oranžová **Probíhá**\* Po skončení procesu chlazení se projektor přepne do pohotovostního režimu. ው 🔆 chlazení Během ochlazování nelze používat dálkový ovladač ani ovládací panel projektoru.

# Pokud indikátory nenabídnou žádné řešení

Pokud se vyskytne kterýkoli z následujících problémů a indikátory nenabídnou žádné řešení, viz stránky pro jednotlivé problémy.

| Žádný obraz  Viz níže                                                                                             | Nesprávné barvy obrazu  str. 37                                                                                                    |  |
|----------------------------------------------------------------------------------------------------|----------------------------------------------------------------------------------------------------|--|
| Projekce se nespustí, projekční plocha je zcela černá, projekční plocha je zcela modrá atd.                       | Celý obraz má fialový nebo zelený tón, ob<br>je černobílý, barvy jsou nevýrazné atd.                                                 |  |
| Objeví se zpráva "Not Supported."<br>(Není podporováno)  str. 35                                                  | (Monitory počítače a displeje LCD odlišně<br>reprodukují barvy, takže barvy produkované<br>projektorem a barvy na monitoru se nemusí |  |
| Objeví se zpráva "No Signal." (Žádný signál)                                                                      | shodovat. Toto však neznačí problém.)                                                                                                |  |
| 🖝 str. 35                                                                                                    | Obraz je tmavý 🖝 str. 38                                                                                                    |  |
| 🛡 Obraz je částečně nebo celý neostrý 🖝 str. 36                                                                   | Projekce se automaticky zastaví                                                                                                    |  |
| Obraz je rušený nebo zkreslený str. 36<br>Obraz je rušený, zkreslený nebo se objeví černobílý<br>kostkovaný vzor. | Image: Str. 38                                                                                                    |  |
| Obraz je ořezán (velký) nebo malý str. 37<br>Zobrazí se jen část obrazu.                                          |                                                                                                    |  |

#### Problémy při spuštění projekce

Napájení se nezapne str. 38

#### Další problémy

- Není slyšet žádný zvuk nebo je úroveň hlasitosti příliš nízká str. 39
- Dálkový ovladač nefunguje str. 39

## Problémy týkající se obrazu

Žádný obraz

| Bylo stisknuto tlačítko [Power]<br>(Napájení)?  | Stiskněte tlačítko () na dálkovém ovladači nebo tlačítko () na ovládacím panelu projektoru.                                                                                                    |
|-------------------------------------------------|----------------------------------------------------------------------------------------------------|
| Jsou všechny indikátory<br>zhasnuté?            | Odpojte napájecí kabel a potom jej znovu připojte. 🖝 str. 14<br>Zkontrolujte jistič, zda napájení funguje.                                                                                                    |
| Není aktivní režim A/V Mute<br>(Vypnout A/V)?   | Stisknutím tlačítka \land na dálkovém ovladači funkci A/V Mute (Vypnout A/V) zrušte.                                                                                                    |
| Je přijímán vstupní<br>videosignál?             | <ul> <li>Ověřte, že je připojené zařízení zapnuté. Pokud jste pro nastavení "Message (Zpráva)" (Zpráva) vybrali položku "ON (Zapnuto)" (Zapnuto), budou se zobrazovat zprávy týkající se obrazového signálu.</li> <li>✓ "Setting (Nastavení)" – "Display (Zobrazení)" – "Message (Zpráva)" str. 30</li> </ul>                                                                                                    |
| Je nastavení formátu signálu<br>obrazu správně? | Pokud je přijímán signál <u>kompozitního videa</u> <sup>**</sup> nebo <u>S-Video</u> <sup>**</sup><br>Pokud se projekce nespustí při nastavení položky "Video Signal<br>(Videosignál)" (Videosignál) na hodnotu "Auto (Automaticky)"<br>(Automaticky), vyberte formát signálu shodující se se zdrojem<br>signálu.<br>• "Setting (Nastavení)" – "Input Signal (Vstupní signál)" –<br>"Video Signal (Videosignál)" str. 30 |

| Je nastavení formátu signálu<br>obrazu správně?                                                          | Pokud je zdroj signálu připojen k portu [InputA] (Vstup A)         Pomocí položky "Input Signal (Vstupní signál)" (Vstupní signál)         nastavte formát signálu podle signálu promítaného z připojeného         zařízení.         ☞ "Setting (Nastavení)" – "Input Signal (Vstupní signál)" – "Input         A (Vstup A)" str. 30         Formát lze také nastavit tlačítkem ▲ na dálkovém ovladači.         ☞ str. 15 |
|----------------------------------------------------------------------------------------------------|----------------------------------------------------------------------------------------------------|
|                                                                                                    | Pokud je připojen videorekordér nebo zařízení DVD prostřednictvím<br>adaptéru RGB SCART<br>Stisknutím tlačítka (A) nastavte formát signálu "RGB-Video".<br>str. 15<br>Pokud se neobjeví žádný obraz a je připojeno zařízení DVD,<br>nastavte na zařízení DVD výstup RGB.                                                                                                    |
| Jsou správně nastaveny<br>položky konfiguračních<br>nabídek?                                             | Zkuste resetovat všechna aktuální nastavení. 🖝 str. 31                                                                                                    |
| Byl projektor propojený<br>s počítačem v době, kdy<br>tato zařízení byla zapnutá?<br>Je připojen počítač | Pokud zařízení propojíte v době, kdy je napájení již zapnuté, funkční<br>(Fn) tlačítko, které přepíná videosignál počítače na externí výstup,<br>nemusí fungovat. Vypněte napájení počítače připojeného k<br>projektoru a potom je znovu zapněte.                                                                                                    |
| Je výstup zobrazovacího<br>zařízení počítače nastaven jen<br>pro obrazovku příslušenství<br>počítače?    | <ul> <li>Obrazový signál musí být odesílán externě. Nastavte výstup jen na externí cíl nebo na externí cíl a rovněž i na monitor počítače.</li> <li>Dokumentace počítače pod názvem, jako například Externí výstup nebo Připojení externího monitoru</li> </ul>                                                                                                    |
| Je připojen počítač                                                                                      |                                                                                                    |

## ■ Objeví se zpráva "Not Supported. (Není podporováno)" (Není podporováno)

| Je nastavení formátu signálu<br>obrazu správně?                                                                    | Pokud je přijímán signál <u>kompozitního videa</u> nebo <u>S-Video</u><br>Pokud se projekce nespustí při nastavení položky "Video Signal<br>(Videosignál)" (Videosignál) na hodnotu "Auto" (Automaticky),<br>vyberte formát signálu shodující se se zdrojem signálu.<br>"Setting (Nastavení)" – "Input Signal (Vstupní signál)" –<br>"Video Signal (Videosignál)" str. 30             |
|----------------------------------------------------------------------------------------------------|----------------------------------------------------------------------------------------------------|
|                                                                                                    | Pokud je zdroj signálu připojen k portu [InputA] (Vstup A)<br>Pomocí položky "Input Signal (Vstupní signál)" (Vstupní signál)<br>nastavte formát signálu podle signálu promítaného z připojeného<br>zařízení. ☞ "Setting (Nastavení)" – "Input Signal (Vstupní<br>signál)" – "Input A (Vstup A)" str. 30<br>Formát lze také nastavit tlačítkem (A) na dálkovém ovladači.<br>☞ str. 15 |
| Odpovídá režim kmitočtu a<br>rozlišení obrazového signálu?<br>Jen při promítání obrazového<br>materiálu z počítače | Pomocí nastavení "Rozlišení" (Rozlišení) ke kontrole přijímaného<br>signálu a pomocí seznamu podporovaných signálů ověřte, že je daný<br>signál podporován.<br>,Info (Informace)" – "Rozlišení" str. 25<br>Seznam podporovaných zobrazovacích zařízenístr. 45                                                                                                    |

## Objeví se zpráva "No Signal. (Žádný signál)" (Žádný signál)

| Jsou kabely správně                         | Ověřte správnost připojení všech kabelů zajišťujících projekci.                                                                                  |
|---------------------------------------------|----------------------------------------------------------------------------------------------------|
| připojeny?                                  | ☞ str. 12                                                                                                    |
| Byl vybrán správný port<br>vstupního videa? | Stisknutím tlačítka (A), (B) (S) nebo (V) na dálkovém ovladači nebo tlačítka (C) na ovládacím panelu projektoru změňte zdroj obrazu. (C) str. 15 |

| Je napájení připojeného<br>zařízení zapnuté?                                                          | Zapněte napájení zařízení.                                                                                                    |
|----------------------------------------------------------------------------------------------------|----------------------------------------------------------------------------------------------------|
| Je obrazový signál vysílán<br>do projektoru?                                                          | Pokud je obrazový signál odesílán jen do displeje počítače nebo doplňkového monitoru, změňte výstup.                                                                                                    |
| Platí jen při promítání<br>obrazu z přenosného<br>či stolního počítače s<br>vestavěným displejem I CD | <ul> <li>U některých počítačů, je-li obrazový signál odesílán externě, se obrazový signál na displeji či doplňkovém monitoru neobjeví.</li> <li>Dokumentace počítače pod názvem, jako například Externí výstup nebo Připojení externího monitoru</li> </ul> |
|                                                                                                    | Pokud zařízení propojíte v době, kdy je napájení již zapnuté, funkční<br>[Fn] tlačítko, které přepíná videosignál počítače na externí výstup,<br>nemusí fungovat. Vypněte napájení projektoru a počítače a poté<br>je znovu zapněte. 🖝 str. 14              |

#### Obraz je částečně nebo celý neostrý

| Byl obraz správně zaostřen?                                          | Zaostřete obraz. 🖝 str. 16                                                                                                    |
|----------------------------------------------------------------------|----------------------------------------------------------------------------------------------------|
| Není kryt objektivu nasazený?                                        | Sejměte kryt objektivu.                                                                                                    |
| Je projektor umístěn ve<br>správné vzdálenosti?                      | Doporučená vzdálenost mezi projektorem a projekční plochou<br>je 73–1137 cm pro obraz formátu 16:9 a 90–1392 cm pro obraz<br>formátu 4:3. Umístěte projektor tak, aby vzdálenost od projekční<br>plochy byla v rámci tohoto rozsahu. 🖝 str. 10                                                                                                    |
| Není hodnota korekce<br>lichoběžníkového zkreslení<br>příliš vysoká? | Zmenšením projekčního úhlu snižte korekci lichoběžníkového zkreslení. 🖝 str. 17                                                                                                    |
| Nevytvořila se na objektivu<br>kondenzace?                           | Pokud byl objektiv přemístěn ze studeného do teplého prostředí<br>nebo pokud v místě instalace dochází k náhlým změnám teploty,<br>na objektivu se může vytvořit kondenzace, která způsobí rozostření<br>obrazu. Než projektor zapnete, ponechte jej v místnosti přibližně<br>jednu hodinu vypnutý. Pokud se na objektivu vytvoří kondenzace,<br>vypněte napájení a počkejte, dokud kondenzace nezmizí. |

## Obraz je rušený nebo zkreslený

| Je nastavení formátu signálu<br>obrazu správně? | Pokud je přijímán signál <u>kompozitního videa</u> » nebo <u>S-Video</u> »<br>Pokud se projekce nespustí při nastavení položky "Video Signal<br>(Videosignál)" (Videosignál) na hodnotu "Auto (Automaticky)"<br>(Automaticky), vyberte formát signálu shodující se se zdrojem signálu.<br>© "Setting (Nastavení)" – "Input Signal (Vstupní signál)" – "Video<br>Signal (Videosignál)" str. 30 |
|-------------------------------------------------|----------------------------------------------------------------------------------------------------|
|                                                 | Pokud je zdroj signálu připojen k portu [InputA] (Vstup A)<br>Pomocí položky "Input Signal (Vstupní signál)" (Vstupní signál)<br>nastavte formát signálu podle signálu promítaného z připojeného<br>zařízení. ☞ "Setting (Nastavení)" – "Input Signal (Vstupní signál)"<br>– "Input A (Vstup A)" str. 30<br>Formát lze také nastavit tlačítkem (A) na dálkovém ovladači.<br>☞ str. 15         |
| Jsou kabely správně<br>připojeny?               | Ověřte správnost připojení všech kabelů zajišťujících projekci.<br>str. 12                                                                                                    |
| Používáte prodlužovací kabel?                   | Pokud ano, může to způsobit zvýšení rušení. Zkuste připojit zesilovač signálu.                                                                                                    |

| Byly položky <u>"Sync.</u> <sup></sup> »"<br>(Synchronizace) a <u>"Tracking</u> <sup></sup> »"<br>(Seřízení souběhu) nastaveny<br>správně?<br>Jen videosignál z počítače<br>a videosignál RGB | <ul> <li>Projektor je vybaven funkcí automatické úpravy nastavení, která optimalizuje kvalitu promítaného obrazu. V případě některých typů signálu funkce automatického nastavení nemusí fungovat správně. V tom případě úpravu nastavení proveďte pomocí položek "Tracking (Seřízení souběhu)" (Seřízení souběhu) a "Sync. (Synchronizace)" (Synchronizace).</li> <li>, Image (Obraz)" – "Picture Quality (Kvalita obrazu)" – "Tracking (Seřízení souběhu)", "Sync. (Synchronizace)" str. 26</li> </ul> |
|----------------------------------------------------------------------------------------------------|----------------------------------------------------------------------------------------------------|
| Bylo vybráno správné<br>rozlišení?<br>Jen při promítání<br>obrazového materiálu<br>z počítače                                                                                                 | Nastavte počítač tak, aby vysílal signál podporovaný tímto<br>projektorem.<br>C Seznam podporovaných zobrazovacích zařízenístr. 45,<br>Dokumentace počítače                                                                                                    |

## Obraz je ořezán (velký) nebo malý

| Byl vybrán správný poměr<br>stran?                                  | Tlačítkem (Asp) vyberte poměr stran odpovídající vstupnímu signálu.<br>• str. 18<br>Pokud promítáte video s titulky za použití funkce "Zoom (Lupa)"<br>(Lupa), upravte obraz pomocí položky "Zoom Caption (Titulky při<br>zvětšení)" (Titulky při zvětšení). • str. 28 |
|---------------------------------------------------------------------|----------------------------------------------------------------------------------------------------|
| Byla položka "Position<br>(Pozice)" (Poloha) nastavena<br>správně?  | Pomocí položky "Position (Pozice)" (Poloha) nastavení upravte.<br>"Setting (Nastavení)" – "Screen (Projekční plocha)" –<br>"Position (Pozice)" str. 27                                                                                                    |
| Byl počítač nastaven pro<br>použití dvou zobrazovacích<br>zařízení? | Pokud byl režim pro použití dvou zobrazovacích zařízení aktivován v dialogu Zobrazení v okně Ovládací panely, projektor bude na obrazovce počítače promítat jen polovinu obrazu.                                                                                       |
| Jen při promítání<br>obrazového materiálu<br>z počítače             | Chcete-li na obrazovce počítače zobrazit celý obraz, nastavení<br>režimu pro použití dvou zobrazovacích zařízení vypněte.<br>Dokumentace ovladače grafické karty počítače                                                                                              |
| Bylo vybráno správné<br>rozlišení?                                  | Nastavte počítač tak, aby vysílal signál podporovaný tímto                                                                                                    |
| Jen při promítání<br>obrazového materiálu<br>z počítače             | <ul> <li>Fojektorem.</li> <li>Seznam podporovaných zobrazovacích zařízenístr. 45,<br/>Dokumentace počítače</li> </ul>                                                                                                    |

## Nesprávné barvy obrazu

| Je nastavení formátu signálu<br>obrazu správně? | <ul> <li>Pokud je přijímán signál kompozitního videa » nebo S-Video</li> <li>Pokud se projekce nespustí při nastavení položky "Video Signal (Videosignál)" (Videosignál) na hodnotu "Auto (Automaticky)" (Automaticky), vyberte formát signálu shodující se se zdrojem signálu.</li> <li>, Setting (Nastavení)" – "Input Signal (Vstupní signál)" – "Video Signal (Videosignál)" str. 30</li> </ul> |
|-------------------------------------------------|----------------------------------------------------------------------------------------------------|
|                                                 | <ul> <li>Pokud je zdroj signálu připojen k portu [InputA] (Vstup A)</li> <li>Pomocí položky "Input Signal (Vstupní signál)" (Vstupní signál) nastavte formát signálu podle signálu promítaného z připojeného zařízení.</li> <li></li></ul>                                                                                                    |

| Jsou kabely správně<br>připojeny?                                           | Ověřte správnost připojení všech kabelů zajišťujících projekci.<br>str. 12                                                                                                    |
|-----------------------------------------------------------------------------|----------------------------------------------------------------------------------------------------|
| Je <u>kontrast</u> <sup>⊯</sup><br>obrazu správně nastaven?                 | Pomocí položky nabídky "Contrast (Kontrast)" (Kontrast)<br>upravte kontrast.<br>, Image (Obraz)" – "Picture Quality (Kvalita obrazu)" –<br>"Contrast (Kontrast)" str. 26                                                                |
| Byly barvy správně<br>nastaveny?                                            | Nastavte barvy pomocí položek "Color Temp." (Teplota barev)<br>a "Skin Tone" (Pleťový tón).<br>"Image (Obraz)" – "Picture Quality (Kvalita obrazu)" –<br>"Color Temp. (Teplota barev)", "Skin Tone (Ple″ový tón)" str. 26               |
| Nastavili jste správně intenzitu<br>barev a tón?<br>Jen při promítání videa | Nastavte barvy a tón pomocí položky "Color Saturation (Sytost<br>barev)" (Sytost) a "Tint (Odstín)" (Odstín).<br>(, Image (Obraz)" – "Picture Quality (Kvalita obrazu)" –<br>"Color Saturation (Sytost barev)", "Tint (Odstín)" str. 26 |

#### Obraz je tmavý

| Byl jas správně nastaven?                               | Pomocí položky "Brightness (Jas)" (Jas) nastavení upravte.<br>"Image (Obraz)" – "Picture Quality (Kvalita obrazu)" –<br>"Brightness (Jas)" str. 26           |
|---------------------------------------------------------|----------------------------------------------------------------------------------------------------|
| Je <u>kontrast</u> <b>≫</b><br>obrazu správně nastaven? | Pomocí položky nabídky "Contrast (Kontrast)" (Kontrast) upravte<br>kontrast.<br>,Image (Obraz)" – "Picture Quality (Kvalita obrazu)" –<br>"Contrast" str. 26 |
| Není nutno vyměnit lampu?                               | Když se lampa blíží ke konci své životnosti, obraz je tmavší a kvalita barev nižší. Jakmile k tomu dojde, lampu vyměňte. 🖝 str. 42                           |

## Projekce se automaticky zastaví

| Není aktivní klidový režim? | Pokud pro položku "Sleep Mode (Klidový režim)" (Klidový režim)<br>vyberete nastavení ON (Zapnuto), lampa se automaticky vypne,<br>nepřijme-li projektor signál přibližně po dobu 30 minut, a projektor<br>se přepne do pohotovostního režimu. Stisknutím tlačítka om na<br>dálkovém ovladači nebo tlačítka o na ovládacím panelu projektoru<br>obnovte napájení projektoru. Chcete-li nastavení klidového režimu<br>zrušit, vyberte pro položku "Sleep Mode" (Klidový režim) nastavení<br>"OFF (Vypnuto)" (Vypnuto).<br>• "Setting (Nastavení)" – "Operation (Provoz)" – "Sleep Mode<br>(Klidový režim)" str. 29 |
|-----------------------------|----------------------------------------------------------------------------------------------------|
|-----------------------------|----------------------------------------------------------------------------------------------------|

## Problém při spuštění projekce

#### Napájení se nezapne

| Bylo stisknuto tlačítko [Power]<br>(Napájení)?                                          | Stiskněte tlačítko on na dálkovém ovladači nebo tlačítko o na ovládacím panelu projektoru.                                                                                                    |
|-----------------------------------------------------------------------------------------|----------------------------------------------------------------------------------------------------|
| Není funkce "Child Lock<br>(Dětský zámek)"<br>(Dětský zámek) zapnuta<br>(ON (Zapnuto))? | <ul> <li>Pokud pro položku "Child Lock (Dětský zámek)" (Dětský zámek) vyberete nastavení "ON (Zapnuto)" (Zapnuto), napájení zapněte stisknutím tlačítka in na ovládacím panelu projektoru přibližně po dobu 3 sekund nebo stisknutím tlačítka in na dálkovém ovladači.</li> <li>"Setting (Nastavení)" – "Operation (Provoz)" – "Child Lock (Dětský zámek)" str. 29</li> </ul> |
| Jsou všechny indikátory<br>zhasnuté?                                                    | Odpojte napájecí kabel a potom jej znovu připojte. 🖝 str. 14<br>Zkontrolujte jistič, zda napájení funguje.                                                                                                    |

| Rozsvítí se nebo zhasnou     | Vypněte napájení, odpojte napájecí kabel a znovu jej zapojte.        |
|------------------------------|----------------------------------------------------------------------|
| indikátory, když se dotknete | Pokud to problém neodstraní, napájecí kabel může být vadný.          |
| napájecího kabelu?           | Kontaktujte prodejce nebo použijte nejbližší adresu uvedenou v části |
|                              | Mezinárodní záruční podmínky příručky Bezpečnostní pokyny/           |
|                              | Podmínky celosvětové záruky.                                         |

# Další problémy

Není slyšet žádný zvuk nebo je úroveň hlasitosti příliš nízká

| Je zdroj zvuku správně<br>připojen?                                                                      | Ověřte, že je kabel připojen ke vstupnímu portu [Audio].                                                                                                    |
|----------------------------------------------------------------------------------------------------|----------------------------------------------------------------------------------------------------|
| Není hlasitost nastavena<br>na minimum?                                                                  | Upravte nastavení hlasitosti. 🖝 str. 17                                                                                                    |
| Není aktivní režim A/V Mute<br>(Vypnout A/V)?                                                            | Stisknutím tlačítka ( na dálkovém ovladači funkci A/V Mute (Vypnout A/V) zrušte.                                                                                                    |
| Dálkový ovladač nefunguje                                                                                |                                                                                                    |
| Je vysílač signálu dálkového<br>ovladače při použití namířen na<br>snímač signálu dálkového<br>ovladače? | Namiřte dálkový ovladač směrem na snímač signálu dálkového<br>ovladače.<br>Přibližný provozní úhel dálkového ovladače je $\pm 30^{\circ}$ vodorovně<br>$a \pm 15^{\circ}$ svisle. T 3                                                                                                    |
| Není dálkový ovladač příliš<br>daleko od projektoru?                                                     | Provozní dosah dálkového ovladače je přibližně 6 metrů. 🖝 str. 13                                                                                                    |
| Nesvítí na snímač signálu<br>dálkového ovladače přímé<br>sluneční světlo nebo silné<br>světlo zářivky?   | Umístěte projektor tak, aby snímač signálu dálkového ovladače<br>nebyl vystaven silnému zdroji světla.                                                                                                    |
| Nejsou baterie vybité? Byly<br>baterie vloženy správně?                                                  | Vložte nové baterie a dbejte na správnou orientaci. 🖝 str. 13                                                                                                    |
| Nebylo některé tlačítko na<br>dálkovém ovladači stisknuto<br>déle než 30 sekund?                         | Pokud libovolné tlačítko na dálkovém ovladači stisknete déle<br>než 30 sekund, dálkový ovladač přestane vysílat signál, protože<br>se aktivuje klidový režim dálkového ovladače. Tato funkce<br>zabraňuje vybíjení baterií v případě, že je na dálkový ovladač<br>položen nějaký předmět. Po uvolnění tlačítka se obnoví běžný<br>režim dálkového ovladače. |

Tato část popisuje údržbu, jako například čištění projektoru a výměnu spotřebních dílů.

# Čištění

Pokud je projektor znečištěný nebo se snižuje kvalita obrazu projekce, projektor je nutno očistit.

Upozornění: Pokyny k bezpečné manipulaci s projektorem při čištění najdete v příručce Bezpeènostní pokyny/Podmínky celosvitové záruky.

# Čištění vzduchového filtru a větracího vstupního otvoru

Pokud se vzduchový filtr a větrací vstupní otvor zanese prachem, objeví se zpráva "The projector is overheating. Clean or replace the air filter and lower the room temperature" (Projektor se přehřívá. Vyčistěte nebo vyměňte vzduchový filtr nebo snižte teplotu v místnosti). V tom případě je nutno vzduchový filtr nebo větrací vstupní otvor vyčistit.

Obraťte projektor spodní stranou nahoru a odstraňte prach vysavačem.

 Upozornění: Pokud se vzduchový filtr nebo větrací vstupní otvor zanese prachem, může se zvýšit vnitřní teplota projektoru, což může způsobit problémy s provozem nebo zkrátit životnost optického systému. Tyto součásti čistěte minimálně jednou za tři měsíce. Pokud projektor používáte v prostředí se zvýšenou prašností, čištění provádějte častěji.

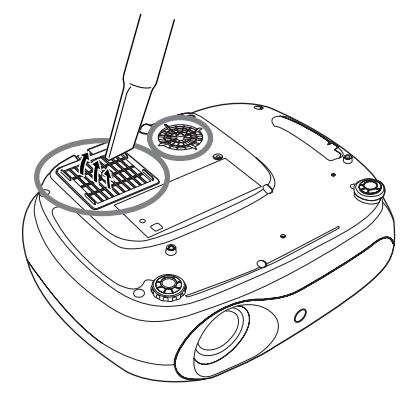

# Čištění skříně projektoru

K čištění skříně projektoru používejte měkkou látku. Při čištění na skříň příliš netlačte.

Pokud je projektor silně znečištěný, navlhčete látku ve vodě obsahující malé množství neagresivního čisticího prostředku a před otřením skříně projektoru látku řádně vyždímejte. Potom skříň otřete do sucha měkkou látkou.

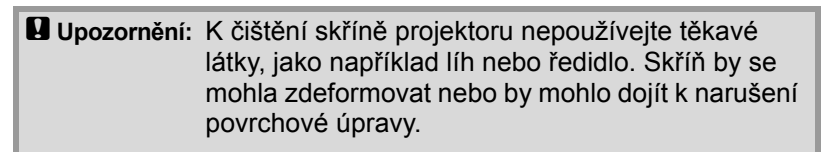

# Čištění objektivu

K čištění objektivu používejte běžně dostupný vzduchový štěteček nebo speciální tkaninu na čištění optiky.

Upozornění: Objektiv nečistěte hrubým materiálem a nevystavujte objektiv nárazům; mohl by se poškodit.

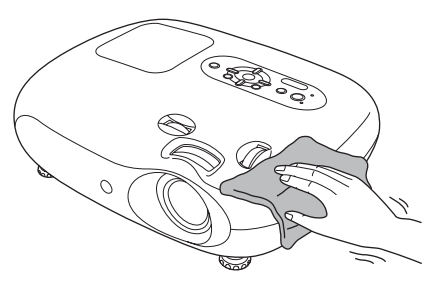

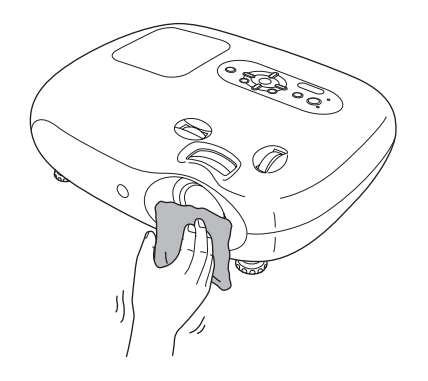

# Doba výměny spotřebních dílů

#### Doba výměny vzduchového filtru

Pokud se vzduchový filtr poškodí nebo se zobrazí zpráva "Replace" (Výměna), i když byl vzduchový filtr vyčištěn.

Vyměňte vzduchový filtr za nový. Výměna vzduchového filtru str. 42

### Doba výměny lampy

 Po spuštění projekce se objeví zpráva "Replace the lamp. (Vyměňte lampu.)" (Vyměňte lampu).

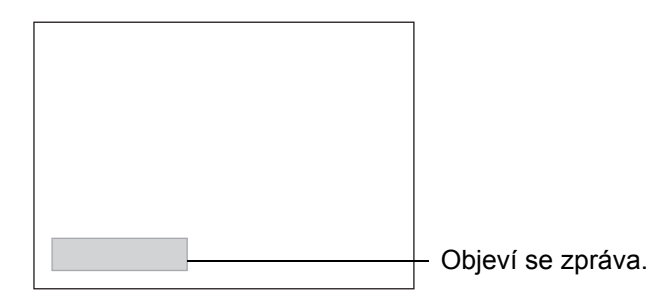

• Promítaný obraz je tmavší nebo se jeho kvalita začíná zhoršovat.

Rady: • Z důvodu zachování optimálního jasu a kvality obrazu je projektor nastavený tak, aby se upozornění na výměnu zobrazilo po uplynutí minimálně 1 900 hodin provozu lampy. Čas zobrazení zprávy je závislý na způsobu použití projektoru, například na nastavení Color Mode (Režim barev).
 Pokud budete lampu používat po uplynutí této doby, pravděpodobnost selhání lampy bude vyšší. Jakmile se zobrazí výzva k výměně lampy, vyměňte lampu co nejdříve za novou, i když lampa ještě funguje.
 V závislosti na vlastnostech lampy a na způsobu použití může lampa ztmavnout nebo

- V závislosti na vlastnostech lampy a na způsobu použití může lampa ztmavnout nebo přestat fungovat ještě před zobrazením výzvy k výměně lampy. Doporučujeme, abyste měli náhradní lampu vždy připravenou.
- Náhradní lampu získáte od prodejce projektoru.

# Výměna spotřebních dílů

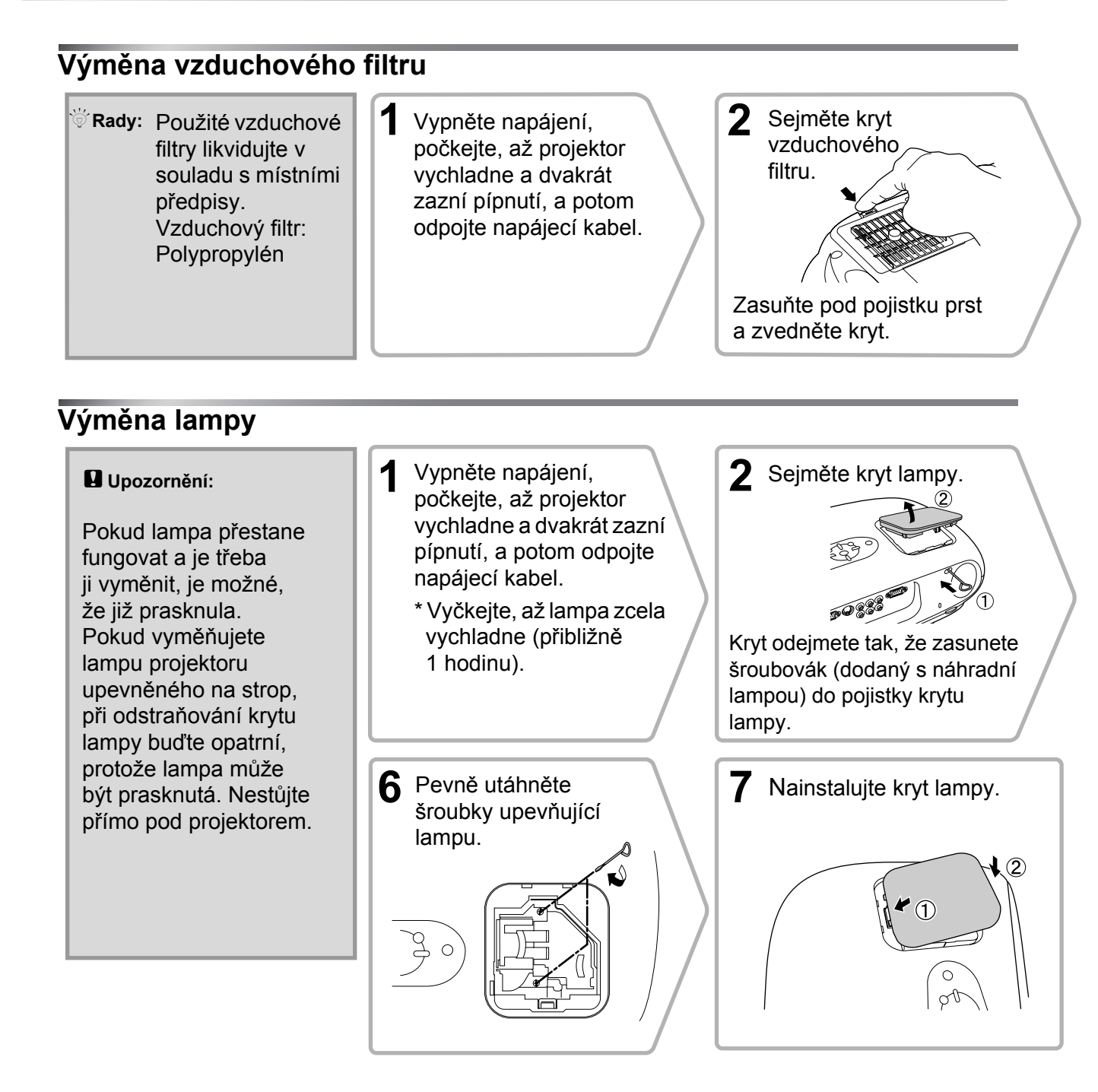

#### Reset provozní doby lampy

Provozní doba lampy musí být resetována po každé výměně lampy. Projektor má zabudované počítadlo, které informuje o provozní době lampy. Jakmile celková provozní doba lampy dosáhne určité hodnoty, objeví se výzva k výměně lampy.

Tlačítkem om zapnete napájení. 2 Stisknutím tlačítka w se zobrazí konfigurační nabídka. Inage ♥ Settings © Settings © Setings © Settings © Setings © Settings © Settings © Settings © S

[•]:Select [Enter]:Set [Menu]:Exit

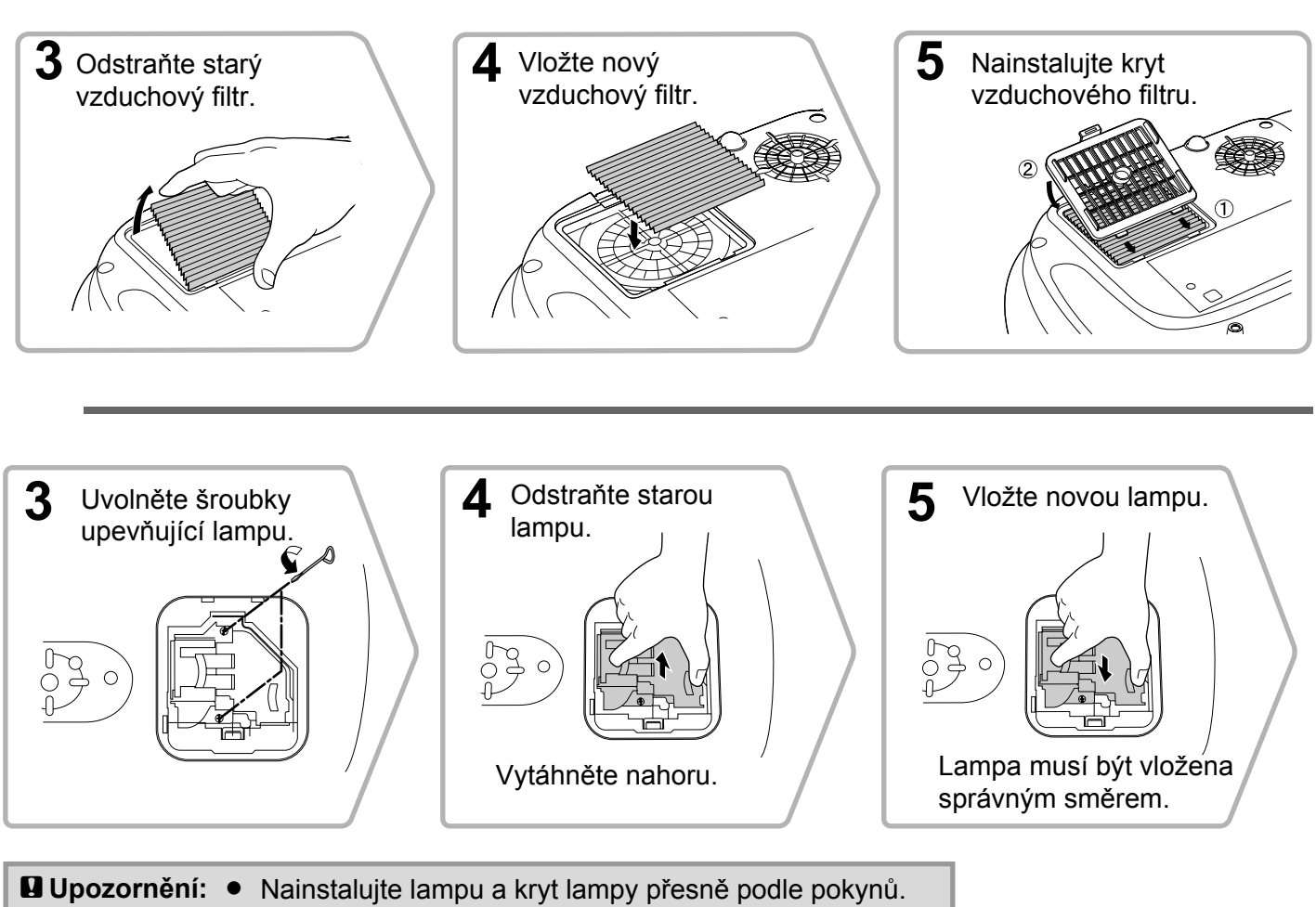

# Jpozornění: Nainstalujte lampu a kryt lampy přesně podle pokynů. Lampa se dále nezapne, jestliže instalace lampy nebo krytu nebyla provedena správně.

 Lampa obsahuje rtuť. Použité lampy likvidujte v souladu s místními předpisy.

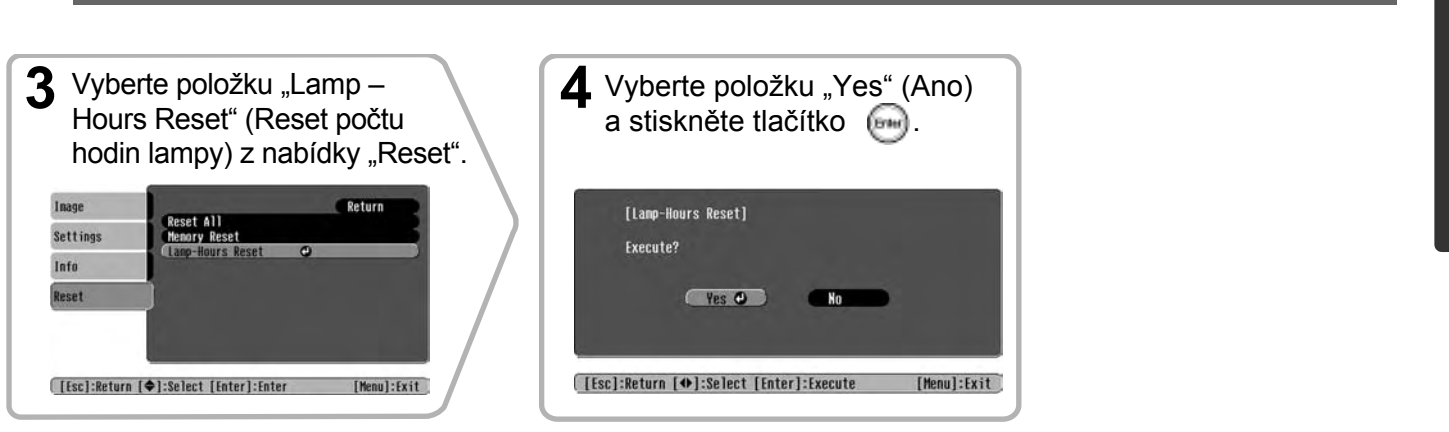

Příloha

# Příslušenství

V případě potřeby si můžete zakoupit následující příslušenství. Seznam příslušenství byl aktuální v červnu 2005. Údaje o příslušenství mohou být změněny bez předchozího upozornění. Závislé na zemi, ve které jste produkt zakoupili.

| Jednotka lampy                                                                                  | ELPLP33                | Měkký přenosný obal                                                                     | ELPKS54  |  |
|-------------------------------------------------------------------------------------------------|------------------------|-----------------------------------------------------------------------------------------|----------|--|
| (1 náhradní lampa, 1 šroubovák)<br>Náhrada za opotřebovanou lampu.                              |                        | Slouží k přenášení projektoru.                                                          |          |  |
|                                                                                                 |                        | Kabel VGA-HD15 pro připojení                                                            |          |  |
| Vzduchový filtr                                                                                 | ELPAF09                | k počítači (1,8 m)                                                                      | ELPKC02  |  |
| (1 vzduchový filtr)<br>Náhrada za staré vzduchové filtry.                                       |                        | kapel VGA-HD15 pro pripojeni<br>k počítači (3 m)<br>Kabel VGA-HD15 pro připojení        | ELPKC09  |  |
|                                                                                                 |                        | k počítači (20 m)                                                                       | ELPKC10  |  |
| 50palcové přenosné projekční plátn                                                              | o ELPSC06              | (Pro 15kolíkové miniaturní konektory D-                                                 | ·Sub)    |  |
| Kompaktní plátno, které lze snadno přenášet.<br>( <u>Poměr stran</u> <sup>**</sup> 4:3)         |                        | Slouží k připojení projektoru k počítači.                                               |          |  |
|                                                                                                 |                        | Montáž na strop*                                                                        | ELPMB19  |  |
| 60palcové přenosné projekční plátn<br>80palcové přenosné projekční plátn<br>100palcové přenosné | o ELPSC07<br>o ELPSC08 | (se stropní deskou)<br>Slouží k montáži projektoru na strop.                            |          |  |
|                                                                                                 | ELFSCIU                | Stropní trubka 600 (600 mm/bílá)*                                                       | ELPFP07  |  |
| (Poměr stran 4:3)                                                                               |                        | Slouží k montáži projektoru na vysoký st<br>na strop s obložením.                       | rop nebo |  |
| 80palcové projekční plátno<br>s pružinovým válcem                                               | ELPSC15                | *Pro zavěšení projektoru na strop je vyžado<br>speciální způsob montáže. Pokud chcete r | ován     |  |
| Svinovací projekční plátno.<br>(Poměr stran 16:9)                                               |                        | upevnit tímto způsobem, kontaktujte prod<br>projektoru.                                 | ejce     |  |
| Podstavec projekčního plátna                                                                    | ELPSCST01              |                                                                                         |          |  |
| Podstavec pro 80palcové projekční plát<br>s pružinovým válcem.                                  | no                     |                                                                                         |          |  |

# Seznam podporovaných zobrazovacích zařízení

Rozlišení výstupního obrazu se podle nastavení může mírně změnit.

#### Komponentní video»

| Komponentin                                    | video"                 |                            | 4:3 16:9 : Poměr          | stran Jednotky: Body |  |  |
|------------------------------------------------|------------------------|----------------------------|---------------------------|----------------------|--|--|
|                                                |                        | Režim Aspect (Poměr stran) |                           |                      |  |  |
| Signal (Signál)                                | Resolution (Rozlišení) | Normal (Normální)          | Squeeze<br>(Zdeformovaný) | Zoom (Lupa)          |  |  |
| <u>SDTV</u> <sup>→</sup> (525i, 60 Hz)<br>(D1) | 640×480<br>640×360*    | 640×480                    | 854×480                   | 854×480              |  |  |
| SDTV (625i, 50 Hz)                             | 768×576<br>768×432*    | 640×480<br>4:3             | 854×480<br>16:9           | 854×480<br>16:9      |  |  |
| SDTV (525p)<br>(D2)                            | 640×480<br>640×360*    | 640×480<br>4:3             | 854×480<br>16:9           | 854×480<br>16:9      |  |  |
| SDTV (625p)                                    | 768×576<br>768×432*    | 640×480<br>4:3             | 854×480<br>16:9           | 854×480<br>16:9      |  |  |
| <u>HDTV</u> ♥(750p) 16:9<br>(D4)               | 1280×720               | 854×480<br>16:9            | -                         | -                    |  |  |
| HDTV (1125i)16:9<br>(D3)                       | 1920×1080              | 854×480<br>16:9            | -                         | -                    |  |  |
| *C' /1T // 1                                   |                        |                            |                           |                      |  |  |

\*Signál Letterbox

#### Kompozitní video»/S-Video»

4:3 16.9 : Poměr stran Jednotky: Body

Jednotky: Body

|                                        |                        | Režim Aspect (Poměr stran) |                           |             |  |  |
|----------------------------------------|------------------------|----------------------------|---------------------------|-------------|--|--|
| Signal (Signál)                        | Resolution (Rozlišení) | Normal (Normální)          | Squeeze<br>(Zdeformovaný) | Zoom (Lupa) |  |  |
| TV (NTSC)                              | 640×480*               | 640×480                    | 854×480                   | 854×480     |  |  |
| <u>iv(<u>ivibe</u>)</u>                | 640×360                | 4:3                        | 16.9                      | 16:9        |  |  |
| Televizní                              | 768×576                | 640×480                    | 854×480                   | 854×480     |  |  |
| $(\underline{PAL}, \underline{SECAM})$ | 768×432*               | 4:3                        | 16.9                      | 16:9        |  |  |

\*Signál Letterbox

## Signál RGB z videa a počítače

Režim Aspect (Poměr stran) Resolution Signal (Signál) Squeeze (Rozlišení) Normal (Normální) Zoom (Lupa) (Zdeformovaný) 640×480 640×360<sup>\*2</sup> VGA₩60 640×480 854×480 854×480 640×480 640×360<sup>\*2</sup> VESA72/75/85, iMac\*1 640×480 854×480 854×480 SVGA\*\*56/60/72/75/85, 800×600 800×450<sup>\*2</sup> 640×480 854×480 854×480 iMac\*1 1024×768 1024×576<sup>\*2</sup> XGA₩60/70/75/85, 640×480 854×480 854×480 iMac<sup>\*1</sup> MAC 13 palců 640×480 640×480 854×480 854×480 MAC 16 palců 832×624 640×480 854×480 854×480 MAC 19 palců 1024×768 640×480 854×480 854×480 640×480 640×360<sup>\*2</sup> SDTV (525i, 60 Hz) 640×480 854×480 854×480 640×480 640×360<sup>\*2</sup> SDTV (525p) 640×480 854×480 854×480 768×576 768×432<sup>\*2</sup> SDTV (625i, 50 Hz) 640×480 854×480 854×480 768×576 768×432<sup>\*2</sup> 854×480 640×480 854×480 SDTV (625p) HDTV (750p) 1280×720 854×480 \_ -HDTV (1125i) 1920×1080 854×480 --

\*1 Připojení není možné, pokud zařízení není vybaveno výstupním portem VGA.

\*2 Signál Letterbox

Je možné promítat i signál, který není v předchozí tabulce uveden. V případě použití takového signálu však nemusí být k dispozici všechny funkce.

# Technické údaje

| Název produktu         | Domácí proje                                           | ektor EMP-TW20                                                        |                    |                                                  |
|------------------------|--------------------------------------------------------|-----------------------------------------------------------------------|--------------------|--------------------------------------------------|
| Rozměry                | 373 (Š) × 111 (V) × 295 (H) mm (bez podložek)          |                                                                       |                    |                                                  |
| Velikost panelu        | 0,55 palce                                             |                                                                       |                    |                                                  |
| Projekční metoda       | Polysilikonov                                          | vá aktivní matice TFT                                                 |                    |                                                  |
| Rozlišení              | 409 920 obra                                           | zových bodů (854 /Š/                                                  | × 480 /V           | $V/\text{ bodů}) \times 3$                       |
| Kmitočty skenování     | Analogové                                              | Obnovovací kmitočet<br>obrazového bodu                                | : 13,5–            | -110 MHz                                         |
|                        |                                                        | Vodorovně                                                             | : 15–92            | 2 kHz                                            |
|                        |                                                        | Svisle                                                                | : 50-8:            | 5 Hz                                             |
| Zaostření              | Ručně                                                  |                                                                       |                    |                                                  |
| Funkce přiblížení      | Ruční (přibliž                                         | žně 1: 1,5)                                                           |                    |                                                  |
| Posun objektivu        | Ručně (Max.                                            | : Přibližně 50 % svisle                                               | , 25 % v           | rodorovně)                                       |
| Lampa (světelný zdroj) | Lampa UHE,                                             | 135 W, model číslo: H                                                 | ELPLP3             | 3                                                |
| Max. zvukový výstup    | 1 W mono                                               |                                                                       |                    |                                                  |
| Reproduktor            | 1                                                      |                                                                       |                    |                                                  |
| Zdroj napájení         | 100–240 VAO<br>Příkon<br>Provozní: 200<br>Pohotovostní | C, 50/60 Hz, 2,3–1,0 A<br>0 W (100–120 V), 190<br>režim: 4,0 W (100–1 | W (200<br>20 V), 5 | –240 V)<br>5,0 W (200–240 V)                     |
| Provozní teplota       | +5° - +35°C                                            | (bez kondenzace)                                                      |                    |                                                  |
| Skladovací teplota     | -10° - +60°C                                           | (bez kondenzace)                                                      |                    |                                                  |
| Hmotnost               | Přibližně 3,5                                          | kg                                                                    |                    |                                                  |
| Porty                  | InputA (Vstu                                           | p A)                                                                  | 1                  | 4 konektory RCA                                  |
|                        | InputB (Vstu                                           | p B)                                                                  | 1                  | 15kolíkový miniaturní konektor<br>D-Sub (samice) |
|                        | Videovstup                                             |                                                                       | 1                  | Konektor RCA                                     |
|                        | Vstup S-vide                                           | 0                                                                     | 1                  | 4kolíkový miniaturní konektor DIN                |
|                        | Audiovstup                                             |                                                                       | 1                  | 2 konektory RCA (L, R)                           |
|                        | Ovládání (RS                                           | 5-232C)                                                               | 1                  | 9kolíkový konektor D-Sub (samec)                 |

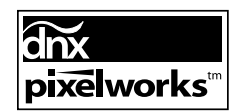

V tomto projektoru jsou použity integrované obvody Pixelworks DNX<sup>TM</sup>.

#### Úhel náklonu

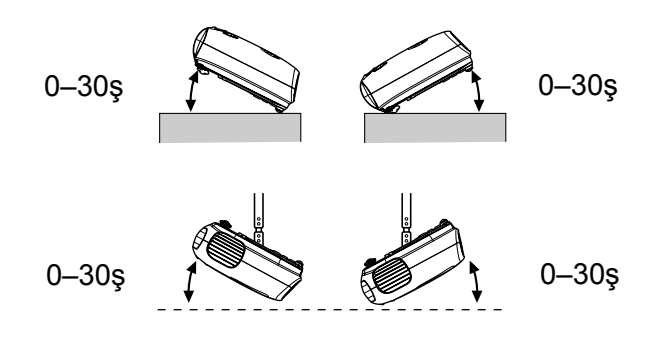

Pokud projektor nastavíte pod úhlem větším než 30ş, projektor se může poškodit nebo by mohlo dojít k poranění.

# Schéma zapojení kabelu RS-232C

<Počítač>

- Tvar konektoru
- : 9 kolíkový konektor D-Sub (samec)
- Vstupní konektor projektoru
- : Ovládání (RS-232C)

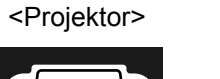

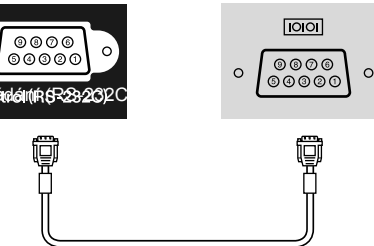

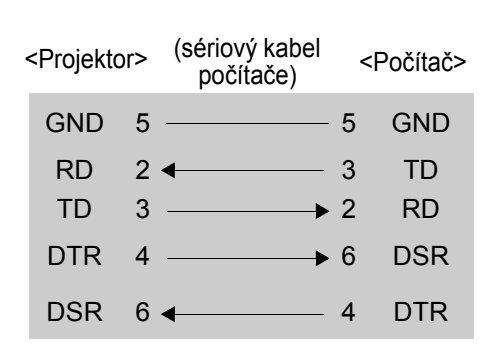

| Signál | Funkce                         |
|--------|--------------------------------|
| GND    | Uzemnění<br>signálového vodiče |
| TD     | Přenos dat                     |
| RD     | Příjem dat                     |
| DSR    | Množina dat<br>připravena      |
| DTR    | Datový terminál<br>připraven   |

#### Bezpečnost

USA UL60950, třetí vydání Kanada CSA C22.2 č. 60950 Evropské společenství Směrnice pro nízké napětí (73/23/EEC) IEC60950, 3<sup>.</sup> vydání

#### Elektromagnetická kompatibilita

USA FCC, část 15 B, třída B (DoC) Kanada ICES-003, třída B

Evropské společenství Směrnice elektromagnetické kompatibility (89/336/EEC) EN55022, třída B EN55024 IEC/EN61000-3-2 IEC/EN61000-3-3

Austrálie/Nový Zéland AS/NZS CISPR 22:2002 třída B Následuje popis některých pojmů používaných v této příručce, které pro vás mohou být neznámé nebo které nebyly v příručce vysvětleny. Další informace lze získat v jiných běžně dostupných publikacích.

#### Bezpečnostní zámek

Zařízení, které se skládá z ochranné skříně a otvoru, kterým prochází běžně dostupný kabel na ochranu proti krádeži. Toto zařízení umožňuje uchytit zařízení ke stolu nebo sloupu. Tento projektor je kompatibilní se systémem Microsaver Security System společnosti Kensington.

#### HDTV

Zkratka pro High-Definition Television (televizor s vysokým rozlišením). Označuje systémy s vysokým rozlišením, které splňují následující podmínky.

- Svislé rozlišení 750p nebo 1125i nebo vyšší (p = progresivní), i = interlaced /prokládaný/))
- Poměr stran <u>obrazu</u>№ 16:9
- Příjem a přehrávání (nebo odesílání na výstup) zvuku ve formátu Dolby Digital

#### Komponentní video

Videosignál se samostatným signálem jasu obrazu a barvonosnými signály. Tento signál poskytuje vyšší kvalitu.

V případě televizorů s podporou rozlišení HDTV se tento pojem týká obrazu sestávajícího ze tří nezávislých signálů: Y (signál svítivosti) a Pb a Pr (signály barevných rozdílů).

#### Kompozitní video

Videosignál se smíšeným signálem jasu obrazu a barvonosnými signály. Typ signálu běžně používaný v domácích videozařízeních (formáty <u>NTSC</u>), <u>PAL</u>) a <u>SECAM</u>)).

Videosignál se sestává z nosného signálu Y (signál svítivosti) v rámci signálu barevných pruhů a signálu sytosti nebo barvonosného signálu (CbCr).

#### Kontrast

Relativní jas světlých a tmavých oblastí obrazu lze zvýšit nebo snížit, aby byl text nebo grafika více či méně výraznější.

#### NTSC

Zkratka pro National Television Standards Committee (úřad pro národní televizní systém) a formát pro pozemní analogové barevné televizní vysílání. Tento formát se používá v Japonsku, Severní Americe a Střední a Jižní Americe.

#### Obnovovací kmitočet

Světlo vyzařující prvek displeje zachovává stejnou svítivost a barvu po velmi krátkou dobu. Proto je nutno obraz skenovat mnohokrát za sekundu, aby byla provedena obnova světlo vyzařujícího prvku. Počet operací obnovy za sekundu se nazývá "obnovovací kmitočet" a je vyjádřen v hertzích (Hz).

#### Ochlazování

Je to proces, během kterého se lampa zahřátá při provozu ochlazuje. Provádí se automaticky po stisknutí tlačítka [Power] (Napájení) na dálkovém ovladači nebo na ovládacím panelu projektoru za účelem vypnutí projektoru. Během ochlazování neodpojujte napájecí kabel, jinak by se proces ochlazování nedokončil správně. Pokud se proces ochlazování nedokončí standardním způsobem, lampa a vnitřní součásti projektoru zůstanou horké, což může zkrátit životnost lampy a narušit funkčnost projektoru. Ochlazení projektoru trvá přibližně 20 sekund. Skutečný čas je závislý na teplotě okolního vzduchu.

#### PAL

Zkratka pro Phase Alternation by Line (změna fáze pro každý řádek) a formát pro pozemní analogové barevné televizní vysílání. Tento formát se používá v zemích západní Evropy (kromě Francie) a také v asijských zemích, jako například v Číně a v Africe.

#### Poměr stran

Poměr mezi délkou a výškou obrazu. Obraz HDTV je v poměru stran 16:9 a je delší než standardní obraz. Poměr stran standardního obrazu je 4:3.

#### Progresivní

Způsob skenování obrazu, jehož pomocí jsou pro vytvoření jednoho obrazu obrazová data obrazu skenována sekvenčně od shora dolů.

#### Proklad

Způsob skenování obrazu, jehož pomocí využívaná šířka pásma signálu představuje přibližně polovinu šířky vyžadované pro sekvenční skenování, kde jsou vysílány obrazy se stejným rozlišením statických snímků.

#### S-Video

Videosignál se samostatným signálem jasu obrazu a barev. Tento signál poskytuje vyšší kvalitu. Označuje obraz, který se skládá ze dvou nezávislých signálů: Y (signál svítivosti) a C (barvonosný signál).

#### SDTV

Zkratka pro Standard Definition Television (televizor se standardním rozlišením). Označuje standardní televizní systémy, které nesplňují požadavky pro systém <u>HDTV</u>\*.

#### SECAM

Zkratka pro Sequential Couleur A Memoire (sekvenční přenos barvonosných signálů) a formát pro pozemní analogové barevné televizní vysílání. Tento formát se používá ve Francii, východní Evropě, v zemích bývalého Sovětského svazu, na Blízkém Východě a v Africe.

#### Seřízení souběhu

Signál odesílaný na výstup počítače má určitou hodnotu kmitočtu. Pokud se kmitočet projektoru s tímto kmitočtem neshoduje, kvalita výsledného obrazu bude nízká. Proces sesouhlasení kmitočtu těchto signálů (počtu minimálních hodnot v signálu) se nazývá "seřizování souběhu". Pokud se seřízení souběhu neprovede správně, na promítaném obraze se objeví široké svislé pruhy.

#### SVGA

Typ obrazového signálu v rozlišení 800 (vodorovně) x 600 (svisle) bodů, který se používá v počítačích kompatibilních se standardem IBM PC/AT.

#### Sync. (Synchronizace)

Signál odesílaný na výstup počítače má určitou hodnotu kmitočtu. Pokud se kmitočet projektoru s tímto kmitočtem neshoduje, kvalita výsledného obrazu bude nízká. Proces sesouhlasení fází těchto signálů (relativní pozice maximálních a minimálních hodnot signálu) se nazývá "synchronizace". Pokud signál není synchronizovaný, dochází k problémům, jako například k blikání, rozmazání a vodorovnému rušení.

#### Teplota barev

Teplota objektu vyzařujícího světlo. Pokud je teplota barev vysoká, barvy mají modrý odstín. Pokud je teplota barev nižší, barvy mají červený odstín.

#### VGA

Typ obrazového signálu v rozlišení 640 (vodorovně) x 480 (svisle) bodů, který se používá v počítačích kompatibilních se standardem IBM PC/AT.

#### XGA

Typ obrazového signálu v rozlišení 1 024 (vodorovně) x 768 (svisle) bodů, který se používá v počítačích kompatibilních se standardem IBM PC/AT.

#### YCbCr

Nosný signál, který je obsažený v signálu barevných pruhů v rámci přenosu moderního televizního vysílání. Název je tvořen signálem Y (svítivost) a signály CbCr (sytost [barva]).

#### YPbPr

Nosný signál, který je obsažený v signálu barevných pruhů v rámci přenosu televizního signálu ve vysokém rozlišení. Název je tvořen signálem Y (svítivost) a signály PbPr (barevný rozdíl).

# Rejstřík

# Α

| [Audio], port                     | . 8, 12 |
|-----------------------------------|---------|
| Aspect (Poměr stran) 7, 18, 25, 2 | 27, 45  |
| Auto (Automaticky)                | 18      |
| Auto Setup                        |         |
| (Automatické nastavení)           | 24, 27  |
| A/V Mute (Vypnout A/V)            | 7       |

## В

Background Color (Barva pozadí). 25, 30

#### С

| Child Lock (Dětský zámek)            | 25, | 29 |
|--------------------------------------|-----|----|
| Color Mode (Režim barev)7, 18,       | 24, | 26 |
| Color Saturation<br>(Sytost barev)   | 24, | 26 |
| Color Temp.<br>(Teplota barev)7, 20, | 24, | 26 |
|                                      |     |    |

## Ċ

| Čištění objektivu          | 40 |
|----------------------------|----|
| Čištění skříně projektoru  | 40 |
| Čistění větracího otvoru   | 40 |
| Čistění vzduchového filtru | 40 |

## D

| Dálkový ovladač7 | , | 13 |
|------------------|---|----|
| Dílčí nabídka    |   | 24 |

# H

| HDTV                |                  |
|---------------------|------------------|
| High Altitude Mode  |                  |
| (Vysoká nadmořská v | výška) 25, 29    |
| Hlasitost           | 6, 7, 17, 25, 30 |
| Hlavní nabídka      |                  |

## 

| Image (Obraz), nabídka         |          |
|--------------------------------|----------|
| Indikátor problému             | 6, 33    |
| Indikátor stavu                | 6, 33    |
| Indikátory                     | 6, 33    |
| Info (Informace), nabídka      | 25       |
| Input Signal (Vstupní signál)  | .25,30   |
| [InputA] (Vstup A), port 8, 12 | , 15, 46 |
| [InputB] (Vstup B), port8      | , 12, 46 |
|                                |          |

# J

| Jas   | 7, | 24, | 26 |
|-------|----|-----|----|
| Jazyk |    | 25, | 30 |

# Κ

| Keystone (Lichoběžník) 6, 7, | 17, 25, 28  |
|------------------------------|-------------|
| Kinofiltr                    |             |
| Komponentní video            | 12, 45      |
| Kompozitní video             | 12, 45      |
| Konfigurační nabídka         |             |
| Konektor napájení            | 8, 14       |
| Kontrast                     | . 7, 24, 26 |
| Kryt lampy                   | 6, 42       |
| Kryt objektivu               | 6, 14       |
|                              |             |

## L

| Lamp-Hours Reset                  |    |
|-----------------------------------|----|
| (Reset počtu hodin lampy) 25, 31, | 42 |
| Lamp Hours                        |    |
| (Provoz lampy /hod./)             | 25 |
| Load Memory (Načíst z paměti) 24, | 27 |

# Μ

| Memory Reset (Reset paměti) | 25, | 31 |
|-----------------------------|-----|----|
| Menu Color (Barva nabídky)  | 25, | 29 |

# Ν

| Nabídka pro volbu | 15, 18, 20, 22 |
|-------------------|----------------|
| Nabídky           |                |
| Napájecí kabel    |                |
| Nastavení lupy    |                |
| Navigační řádek   |                |
| Normální          |                |
|                   |                |

### 0

| Obnovovací kmitočet         |            |
|-----------------------------|------------|
| Obsluha                     | 25, 28     |
| Ochlazování                 | 15, 33     |
| Oprava lichoběžníkového     |            |
| zkreslení                   | . 6, 7, 17 |
| Oprava naklonění projektoru | 16         |
| Output Scaling              |            |
| (Źměna měřítka výst.)       | 25, 28     |
| Ovládací panel              | 6          |

## Ρ

| Paměť7, 22<br>Picture Quality (Kvalita obrazu) 24, 26<br>Podporované zobrazovací zařízení 45 |
|----------------------------------------------------------------------------------------------|
| Port                                                                                         |
| Posun objektivu 6, 16                                                                        |
| Použití konfiguračních nabídek                                                               |
| Pozice                                                                                       |
| Pozice obrazu – úprava 16                                                                    |
| Přední nastavitelná položka                                                                  |
| Přehřívání                                                                                   |
| Připojení k počítači12                                                                       |
| Připojení k videozdroji 12                                                                   |
| Příslušenství                                                                                |
| Progresivní                                                                                  |
| Projekce                                                                                     |
| Projekční plocha                                                                             |
| Projekční vzdálenost 10                                                                      |

## R

| Reproduktor               | 8              |
|---------------------------|----------------|
| Reset                     | 24, 25, 27, 30 |
| Reset All (Resetovat vše) |                |
| Reset, nabídka            |                |
| Rozlišení                 |                |
| RGB-Video                 | 12, 45         |
|                           |                |

# Ř

Řídící port [Control (RS-232C)] ...... 8

Save Memory (Uložit do paměti).. 24, 27 

| Setup Level (Uroveň nastavení)    | 25      |
|-----------------------------------|---------|
| Setting (Nastavení), nabídka      | .25, 27 |
| Sharpness (Ostrost)               | .24, 26 |
| Skin Tone (Pleťový tón)7, 20,     | 24, 26  |
| Sleep Mode (Klidový režim)        | .25, 29 |
| Squeeze (Zdeformovaný)            | 19      |
| Statický obraz                    | 7       |
| Strop11,                          | 25, 28  |
| S-Video8,                         | 12, 45  |
| [S-Video], port8,                 | 12,46   |
| Sync Info (Info. o synchronizaci) | 25      |
| Sync. (Synchronizace)             | .24, 26 |
|                                   |         |

## Т

| Technické údaje             | 46 |
|-----------------------------|----|
| Tint (Odstín)               |    |
| Tracking (Seřízení souběhu) |    |

## U

| User's Logo (Uživatelské logo) | 25, | 29 |
|--------------------------------|-----|----|
| Úvodní obrazovka               | 25, | 30 |

# V

| Velikost obrazu                     | 10        |
|-------------------------------------|-----------|
| Velikost plochy                     | 10        |
| Větrací vstupní otvor               | 8         |
| [Video], port                       | 8, 12, 46 |
| Video Signal (Videosignál)          | 25, 30    |
| Volba zdroje obrazu                 | 6, 7, 15  |
| Výměna baterií<br>(dálkový ovladač) | 13        |
| Výměna vzduchového filtru           | 42        |
| Výměna baterií                      | 13        |
| Výměna lampy                        | 42        |
| Vypnutí                             | 15        |
| Vzduchový filtr                     | 8         |
| -                                   |           |

# Y

| YCbCr | 12 |
|-------|----|
| YPbPr | 12 |

# Ζ

| 6, 16      |
|------------|
| 25         |
| 25, 29     |
|            |
| 19, 25, 28 |
| 19         |
|            |
|            |

Všechna práva vyhrazena. Bez předchozího písemného povolení společnosti SEIKO EPSON CORPORATION je zakázáno reprodukovat libovolnou část této publikace, ukládat ve vyhledávacím systému nebo přenášet libovolnou formou nebo prostředky, a to elektronicky, mechanicky, kopírováním, nahráváním nebo jakýmkoli jiným způsobem. Společnost neponese přímou odpovědnost za použití zde uvedených informací. Neodpovídá ani za případné škody plynoucí z použití zde uvedených informací.

Společnost SEIKO EPSON CORPORATION ani její přidružené společnosti nejsou vůči spotřebiteli tohoto produktu nebo jiným osobám zodpovědné za škody, ztráty, náklady nebo výdaje způsobené spotřebitelem nebo jinou osobou v důsledku následujících událostí: nehoda, nesprávné použití nebo zneužití tohoto produktu nebo neoprávněné úpravy, opravy nebo změny tohoto produktu nebo (s výjimkou USA) nedodržení přísného souladu s provozními a servisními pokyny společnosti SEIKO EPSON CORPORATION.

Společnost SEIKO EPSON CORPORATION nezodpovídá za žádné škody nebo problémy způsobené použitím jakýchkoli příslušenství nebo spotřebního materiálu, které nenesou označení původních produktů Original EPSON Products nebo schválených produktů EPSON Approved Products společnosti SEIKO EPSON CORPORATION.

#### Obecná poznámka:

EPSON je registrovaná ochranná známka společnosti SEIKO EPSON CORPORATION.

Logo 3LCD je ochranná známka společnosti SEIKO EPSON CORPORATION.

Macintosh, Mac a iMac jsou ochranné známky společnosti Apple Computer, Inc.

IBM je registrovaná ochranná známka společnosti International Business Machines Corporation.

Windows, Windows NT a VGA jsou registrované ochranné známky společnosti Microsoft Corporation v USA.

Dolby je ochranná známka společnosti Dolby Laboratories.

Pixelworks a DNX jsou ochranné známky společnosti Pixelworks, Inc.

Další zde použité názvy produktů slouží pouze k identifikačním účelům a mohou být ochrannými známkami příslušných vlastníků. Společnost EPSON se vzdává všech práv na tyto značky.

© SEIKO EPSON CORPORATION 2005. All rights reserved.

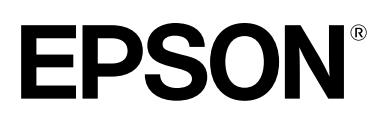